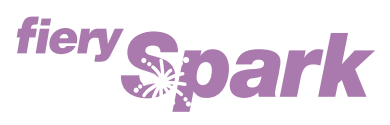

Fiery Spark Professional PS ソフトリップ PRO

v1.0

## 使用開始ガイド

LP-8800C 対応

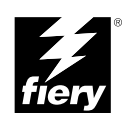

Copyright 2001 年 Electronics For Imaging, Inc. All rights reserved.

本書は著作権により保護されており、著作権に関わる全ての権利が留保されています。Electronics For Imaging, Inc.の書面による承諾がない場合は、本 書で許可が明示してある場合を除き、目的、手段を問わず本書のいかなる部分も、その複写や伝達を禁じます。本書の内容は予告なしに変更するこ とがあります。また、Electronics For Imaging, Inc. はその内容についての責任を表明するものではありません。

本書で説明するソフトウェアは使用許可にもとづいて提供され、使用許可条件に従って使用または複製する場合に限り許可されるものとします。

Patents: 5,867,179; 5,835,788; 5,666,436; 5,553,200; 5,543,940; 5,537,516;5,517,334; 5,506,946; 5,424,754; 5,343,311; 5,212,546; 4,941,038; 4,837,722; 4,500,919; D406,117

### 商標

EFI、EFI ロゴ、Fiery、Fiery ロゴ、Fiery Driven、Fiery Driven ロゴ、EFICOLOR、ColorWise、Rip-While-Print は Electronics For Imaging, Inc. の米国での 登録商標です。Fiery Spark、Fiery Spark Fusebox、Command WorkStation、AutoCal、Starr Compression、MemoryMultiplier、NetWise、Velocity、VisualCal はいずれも Electronics For Imaging, Inc. の商標です。

Adobe、Adobe ロゴ、Adobe Illustrator、PostScript、Adobe Photoshop、Adobe Separator、Adobe PageMaker は Adobe Systems Incorporated の商標であり、 一部管轄地域では登録されています。EPS (Encapsulated PostScript) は Altsys Corporation の商標です。Apple、Apple ロゴ、AppleShare、AppleTalk、 EtherTalk、LaserWriter、Macintosh は Apple Computer, Inc. の登録商標であり、MultiFinder は同社の商標です。Microsoft、MS、MS-DOS、Windows は 米国およびその他諸国における Microsoft の登録商標です。Macromedia は Macromedia, Inc. の登録商標であり、FreeHand は同社の商標です。QuarkXPress は Quark, Inc. の登録商標です。Times、Helvetica、Palatino は、Linotype AG およびその子会社、あるいはいずれかの商標です。ITC Avant Garde、ITC Bookman、ITC Zapf Chancery、ITC Zapf Dingbats は International Typeface Corporation の登録商標です。Ethernet は Xerox Corporation の登録商標です。 NetWare と Novell は Novell, Inc. の登録商標であり、Internetwork Packet Exchange (IPX) は同社の商標です。UNIX は X/Open Country, Ltd. の登録商標です。本製 品提供の和文書体名は株式会社モリサワの商標です。その他の用語や製品名は各社の商標や登録商標である場合があり、本書により承諾されていま す。

### 法律上の注意

Apple Computer, Inc. (以下 Apple 社)は、Apple ソフトウェアに関して、特定の目的に関する商品性や適合性についての黙示的保証を含み、明示的、 黙示的を問わず何らの保証もしません。Apple 社は、Apple ソフトウェアの使用あるいは使用結果の正確さ、精度、信頼性、最新性、その他の保証を しません。Apple ソフトウェアの結果や性能に伴うリスクはすべてお客様の負担とさせていただきます。黙示的保証の適用除外は米国の州によって認 められない場合があります。お客様にはこのような適用除外条項は適用されないこともあります。

Apple 社の役員、管理職、一般社員、代理人は、Apple 社のソフトウェアを使用した結果や使用できないことによって、お客様に、結果的、付随的、 あるいは間接的な損害(業務上の利益の損失、業務の中断、業務情報の損失、その他の損害)が引き起こされた場合、仮にそのような損害の可能性 について Apple 社が知らされていたとしても、それに対する責任は負いません。米国の州によっては結果的または付随的損害の責任の適用除外や制 限が認められない場合があり、その場合は、上記の制限条項がお客様に適用されないこともあります。

いかなる原因であれ、実際の損害についてのお客様に対する Apple 社の責任は、行為の形態に関係なく(契約違反、不法行為(過失など)、製造物責任、その他)50ドルを上限とします。

### 限定権利条項(米国においてのみ適用)

防衛機関の場合:限定権利条項。使用、複写、開示は252.227.7013の技術データとコンピュータソフトウェアの条文の補助条項 (c) (1) (ii) に規定した 限定内容に従うものとします。

民間機関の場合:限定権利条項。使用、複写、開示は 52.227-19の商業コンピュータソフトウェア限定権利の条文の補助条項 (a) から (d) に規定した 限定内容、および本ソフトウェアに関する Electronics For Imaging, Inc.の基準商業契約に規定した限定内容に従うものとします。文書に記載されてい ない権利は、合衆国の著作権法にもとづいて留保します。

アメリカ合衆国印刷 再生紙印刷

Part Number : 45026241

### ELECTRONICS FOR IMAGING ソフトウェア使用許諾契約

本ソフトウェアをご使用になる前に、必ず以下の使用許諾契約をお読みください。これらの条項に同意しない場合は、本ソフトウェアをご使用にな らないでください。本ソフトウェアをインストールまたは使用した場合、お客様は本使用許諾のすべての条項に同意しそれを受諾したこととみなさ れます。本使用許諾の条項に同意しない場合、お客様は未使用の本ソフトウェアを購入店に返却して全額払戻しを受けることができます。

### 使用許諾

Electronics For Imaging, Inc. (以下「EFI」という)は、本ソフトウェア(以下「ソフトウェア」という)および本製品に同梱の付属の文書(以下「文書」という)の非独占的使用を認めます。ソフトウェアは売却されているのではなく、その使用が許諾されています。

以下の内容がお客様に認められています。

a. 本ソフトウェアは、お客様自身の日常業務および私的目的においてのみ使用できます。

b. お客様自身の日常業務においてのみ、EFIFiery (R) に同梱の特別なコードフォーマット(以下「コード化フォントプログラム」という)によりデジ タルコード化された機械語によるアウトラインプログラムとビットマッププログラム(以下「フォントプログラム」という)を使用して、文字、数 字、記号(以下「書体」という)の設計、書体、ウェイト、バージョンを再生表示できます。

c. お客様が一切の複製を保持せず、すべてのソフトウェアおよび文書(すべての部品、メディアおよび印刷物、アップグレード版、および本使用許 諾)を譲渡し、かつ、承継人が本使用許諾のすべての条項に従うことに合意するかぎり、本使用許諾に基づくお客様の 全権利を、ソフトウェア売却 の一部として、譲渡することができます。ソフトウェアがアップグレード版の場合、ソフトウェアのすべての前パージョンを譲渡する必要があります。

以下の内容はお客様には認められていません。

a. コード化フォントプログラムを含むソフトウェアの全部または一部の複製を作成すること、複製作成を依頼または許可することは、下記で許可さ れているバックアップあるいはアーカイブ目的の場合を除いて、認められていません。文書の複製も認められていません。

b. ソフトウェアを変更、逆アセンブル、逆コンパイル、解読、あるいはリバースエンジニアリングすることは認められていません。

c.ソフトウェアをレンタル、あるいはリースすることは認められていません。

d. 直接または間接的に拘わらず、プリント解像度 600 dpi 以上でビットマップイメージを印刷するためにソフトウェアを使用することは認められていません。

#### 所有権

ソフトウェア、コード化フォントプログラム、書体については、EFIとその供給元が持つものとし権利やその他知的財産権は EFIとその供給元が保有 します。上記で認められた権利を除いて、本使用許諾ではソフトウェア、コード化フォントプログラムに関する特許権、著作権、営業秘密、(登録、 未登録を問わず)商標、その他権利、フランチャイズ、ライセンスを認めません。EFI、あるいはその供給元の商標や商号と類似した、あるいは混同 を生じさせるような商標や商号を創作したり使用すること、あるいは EFI やその供給元の商標権を損なうような行為をすることを禁じます。

### 守秘義務

お客様は、ソフトウェアとコード化フォントプログラムの秘密を守り、ソフトウェアを使用する必要があると本使用許諾で認められたお客様だけに ソフトウェアを開示するものとします。またお客様は第三者に対する開示を防ぐため、妥当と考えられる全ての予防措置を講ずるものとします。

### 救償および終了

ソフトウェアあるいはコード化フォントプログラムの無許可での使用、複製、開示、あるいは本使用許諾の不履行は、本使用許諾を自動的に終了さ せ、EFIによる他の法律上の救済が適用可能となります。本使用許諾終了に際しては、お客様はソフトウェアの全複製および全部品を破棄しなければ なりません。ただし、限定保証、限定責任、救済、あるいは破損に関する本使用許諾のすべての条項、および EFI の所有権は、本使用許諾終了の影 響を受けないものとします。

### 限定保証

EFI は最初の購入者(以下「顧客」という)に対し、EFI あるいはその正規代理店からの最初の購入から 30 日間は、ソフトウェアが文書に実質的に 準じて作動することを保証します。また EFI は上記の保証期間中、ソフトウェア(ただしソフトウェアが再生されているメディアは除く)が正常に 作動することを保証します。ソフトウェアがお客様の特定の要件に適合すること、ソフトウェアがエラーや不具合なく作動すること、ソフトウェア 内のすべての欠陥が修正されることに関して、EFI はこれを保証しません。

EFIは、上記の明示的限定保証を除き、ソフトウェアに関する明示的、黙示的、あるいは法令、本使用許諾の条項またはお客様との話し合いに基づく 保証または条件を設定せず、かつ、お客様はそれを受けることができません。EFIは特に、特定目的に対する商品性や適合性について、いかなる黙示 的保証または条件を放棄します。

### 限定責任

ソフトウェアの販売、インストール、メンテナンス、使用、動作、あるいは誤作動/故障によって引き起こされるデータ損失、利益損失、回復費用、 その他特別な、付随的、結果的、あるいは間接的損害をはじめとするあらゆる損害について、それがどのような事由によって引き起こされたもので あり、あるいはどのような事由に基づいていようと EFI または その供給っは責任を負いません。この限定条項は EFI がそのような損害の可能性を知 らされていた場合にも適用されます。お客様は、製品価格がこのリスク配分を反映したものであることに同意するものとします。ただし、司法管轄 区域によっては結果的、あるいは付随的責任の適用除外や限定を認めない所があり、その場合は上記の限定が適用されなことがあります。

### 輸出管理

お客様はいかなる形態であれ、アメリカ合衆国あるいはお客様がソフトウェアを入手した国の法や規制に違反して、ソフトウェアを輸出あるいは再 輸出しないことに同意するものとします。

### 政府による使用

アメリカ合衆国政府による使用、複製、開示は DFARS 252.227.7013 の「Rights in Technical Data and Computer Software (技術データとコンピュータソ フトウェアにおける権利)」条項の補助条項 (c)(1)(ii)、あるいは CFR 52.227-19 の「Commercial Computer Software--Restricted Right (商業用コン ピュータソフトウェア 限定権利)」条項の補助条項(c)(1)と(2)に規定した限定内容が適用できる場合、それらに従うものとします。

### 第三者受益者

カリフォルニア法人 Adobe Systems Incorporated (以下 Adobe 社)(住所:345 Park Avenue, San Jose, California 94110-2704)は、本使用許諾によって使用許諾が得られるフォント、コード化フォントプログラム、書体、商標などのユーザ使用に関して本使用許諾に規定される条項の範囲で、本使用許諾における第三者受益者であることをここに通知します。以上の条項は Adobe 社の利益のために明示的に設定されたものであり、EFI に加え Adobe 社がこれを行使することができます。

### 一般条項

本使用許諾はカリフォルニア州法に準拠します。お客様は、本使用許諾が「United Nations Convention on Contracts for the International Sale of Goods (国 際商品販売契約のための国連協定)(1980)」の対象とならないことに同意するものとします。本使用許諾は、お客様と EFI とのソフトウェアに関す るすべての合意事項を表したものであり、その他のいかなる通知または広告より効力を有するものとします。本使用許諾の一部の条項が無効になっ た場合でも、本使用許諾のそれ以外の部分は効力を有します。

お問い合わせの場合は、下記の住所まで書面にてご連絡ください。

Electronics For Imaging 303 Velocity Way Foster City, CA 94404

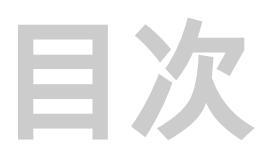

## はじめに

| 仕様                  | v    |
|---------------------|------|
| ユーザソフトウェア           | vi   |
| <br>システム要件          | viii |
| Windows             | viii |
| Mac OS              | х    |
| UNIX                | xi   |
| Command WorkStation | xi   |
| 本書で使用する約束事について      | xii  |

# 第1章: Windows 対応コンピュータへの Fiery Spark Pro ユーザ ソフトウェアのインストール

|                                              | 1-2  |
|----------------------------------------------|------|
| Fiery Spark Pro ドロップフォルダのショートカットのコピー         | 1-2  |
| PostScript プリンタドライバと PPD ファイルのインストール         | 1-3  |
| Windows 95/98/Me 接続の完了                       | 1-6  |
| Windows 95/98/Me での Windows(SMB)印刷設定作業       | 1-8  |
| Windows NT 4.0 での印刷設定                        | 1-11 |
| Fiery Spark Pro ドロップフォルダのショートカットのコピー         | 1-11 |
| PostScript プリンタドライバと PPD ファイルのインストール         | 1-12 |
| Windows NT 4.0 での TCP/IP-Ipr 印刷設定作業          | 1-16 |
| Windows NT 4.0 での Windows ( SMB ) 印刷設定作業     | 1-19 |
|                                              | 1-20 |
| Fiery Spark Pro ドロップフォルダのショートカットのコピー         | 1-21 |
| PostScript プリンタドライバと PPD ファイルのインストール         | 1-21 |
| Windows 2000 での TCP/IP-Ipr 印刷設定作業            | 1-26 |
| Windows 2000 での Windows ( SMB )印刷設定作業        | 1-30 |
| Fiery ユーティリティのインストール                         | 1-31 |
| ColorWise Pro Tools/Fiery Downloader のインストール | 1-32 |
| Command WorkStation のインストール                  | 1-34 |

| Fiery ユーティリティを使用する前に                        | 1-36 |
|---------------------------------------------|------|
| ColorWise Pro Tools 用の接続構成                  | 1-36 |
| Command WorkStation/Fiery Downloader 用の接続構成 | 1-38 |
| カラーファイルのコピー                                 | 1-42 |
| ICM プロファイル                                  | 1-43 |
| Adobe PageMaker 用 PPD ファイルのコピー              | 1-46 |

# 第2章: Mac OS 対応コンピュータへの Fiery Spark Pro ユーザソ フトウェアのインストール

| Mac OS 用ソフトウェアのインストール                  | 2-2  |
|----------------------------------------|------|
| Fiery WebTools でのインストーラのダウンロード         | 2-2  |
| Fiery Spark Pro を PostScript プリンタとして設定 | 2-3  |
| Fiery Spark Pro ドロップフォルダのエイリアスの作成      | 2-3  |
| PostScript プリントドライバと PPD ファイルのインストール   | 2-4  |
| 「セレクタ」で Fiery Spark Pro を設定            | 2-5  |
| Fiery ユーティリティのインストール                   | 2-6  |
|                                        | 2-8  |
| ColorWise Pro Tools 用の接続構成             | 2-8  |
| Fiery Downloader 用の接続構成                | 2-11 |
| Fiery Spooler 用の接続構成                   | 2-12 |
| スクリーンフォントのインストール                       | 2-16 |
| カラーファイルのコピー                            | 2-17 |
| ICC プロファイルの読み込み                        | 2-18 |

# 第3章: Fiery WebTools でのインストーラのダウンロード

| Fiery WebTools 設定   | 3-1 |
|---------------------|-----|
| 「インストーラ」WebTool の使用 | 3-2 |

# 第4章: トラブルシューティング

| Windows NT/2000 ワークステーションでの印刷設定                      | 4-1 |
|------------------------------------------------------|-----|
| Windows 95/98/Me 用 Adobe PostScript プリンタドライバの再インストール | 4-1 |
| Windows 用 Fiery ユーティリティに関する問題                        | 4-2 |

| Mac OS             | 4-2 |
|--------------------|-----|
| セレクタでの PPD ファイルの選択 | 4-2 |
| スクリーンフォントのインストール   | 4-2 |

# 索引

# はじめに

本書では Fiery Spark Professional PS ソフトリップ PRO の設置方法、ユーザソフト ウェアのインストール方法、および Windows / Mac OS 対応コンピュータから印刷す るための設定方法について説明します。Fiery Spark Professional PS ソフトリップPRO を使用するためのネットワークサーバやクライアントを設定する方法に関する詳細 は、『設定管理ガイド』を参照してください。プリンタ、コンピュータ、アプリケー ションソフトウェア、使用するネットワークなどに関する使用上の一般詳細は、各 製品付属の取扱説明書を参照してください。

注意: 以後、「Fiery Spark Professional PS ソフトリップ PRO」を「Fiery Spark Pro」 と表記します。また、Fiery Spark Pro をインストールした Windows 2000 コンピュー タを「Fiery Spark Pro サーバ」と表記します。

注意: Fiery Spark Pro は LP-8800C プリンタをサポートします。本書では LP-8800C プリンタを「プリンタ」と表記します。

## 仕様

Fiery Spark Pro は以下の機能を提供します。

- AppleTalk、TCP/IP の各プロトコルを同時サポート
- Adobe PostScript 3 対応
- 136 書体の 欧文フォント(126 Adobe Type 1 PostScript および 10 TrueType)内蔵 さらに PDF ファイルフォント置換用に 2 書体の Adobe Multiple Master フォントが 含まれています。
- 平成2 書体の和文 PostScript フォント内蔵
- ColorWise<sup>®</sup>カラー管理

• Fiery ユーティリティ

ColorWise Pro Tools<sup>™</sup>、Fiery Downloader<sup>™</sup>、Fiery Spooler<sup>™</sup> (Mac OS のみ) Command WorkStation<sup>™</sup> (Windows のみ)

● Fiery WebTools<sup>™</sup>

状況、WebSpooler、WebLink、インストーラ(プリンタファイル)プリンタモニタ

Fiery Spark Pro システムソフトウェアをインストールする Windows 2000 コンピュー タのシステム要件については、『設定管理ガイド』を参照してください。

# ユーザソフトウェア

以下のソフトウェアが Fiery Spark Pro でサポートされています。Adobe PostScript プリンタドライバ、プリンタ記述 (PPD) ファイルはインストーラ Web Tools からも ダウンロードできます (第3章参照)。

| PostScript プリンタ<br>ドライバ           | Windows 95/98/Me、Windows NT 4.0、Windows2000、お<br>よび Mac OS からの印刷を可能にします。Fiery Spark<br>Pro で使用可能なすべての印刷機能と PostScript 3 機能<br>をサポートします。<br>備考: Windows 2000 では、Windows 2000 付属の Microsoft<br>PostScript プリンタドライバを使用します。                                                                                                    |
|-----------------------------------|----------------------------------------------------------------------------------------------------|
| PostScript プリンタ記述<br>( PPD ) ファイル | <ul> <li>一般によく使用されるアプリケーション用のプリンタ<br/>記述ファイルです。PostScript プリンタドライバとこの<br/>ファイルを利用すると「プリント(印刷)」ダイアログ<br/>ボックスおよび「ページ(用紙)設定」ダイアログボッ<br/>クスに Fiery Spark Pro 名が現れます。Fiery Spark Pro の<br/>PostScript プリンタ記述(PPD)ファイルはアプリケー<br/>ションとプリンタドライバに Fiery Spark Pro とプリン<br/>タの情報を提供します。</li> <li>注意:以後「PostScript プリンタ記述ファイル」を「PPD<br/>ファイル」と表記します。</li> </ul> |

vii ユーザソフトウェア

- スクリーンフォント Fierv Spark Pro 内蔵の136 書体の欧文 フォント(126 (Mac OS のみ) Adobe Type 1 PostScript フォントおよび 10 TrueType フォント)、および平成2書体の和文 PostScript プリン タフォント用のスクリーンフォントです。インストー ルに関する詳細は2-16頁の「スクリーンフォントのイ ンストール」を、書体名については『印刷ガイド』を 参照してください。
- ColorWise Pro Tools ICC プロファイル対応カラー管理ツールです。リモー トワークステーションからの Fiery Spark Pro キャリブ レーション、ICC プロファイルの編集および Fiery Spark Proへのダウンロードを可能にします。
- Fiery Downloader ファイルを作成したアプリケーションを使用すること なく Fiery Spark Pro に直接 Encapsulated PostScript(EPS) ファイルや、PostScript ファイル、PDF ファイル、TIFF ファイルを印刷することを可能にします。また Fiery Spark Pro にインストールされている欧文プリンタフォ ントの管理が可能です。
- 印刷ジョブの順番や優先度を表示したり、ジョブのプ リント設定の変更、ジョブの削除、キュー間のジョブ (Mac OS のみ) の移動などを可能にします。ジョブに関する情報表示 にも利用できます。
- Command WorkStation ネットワーク上のWindows 95/98/Me/NT4.0/2000 ワーク (Windowsのみ) ステーションから、オペレータが Fiery Spark Pro 機能 の管理をするためのソフトウェアです。 Command WorkStationの使用方法については『ジョブ管 理ガイド』を参照してください。
- カラー管理ファイル オリジナルのアートワークと表示/出力時のカラーを合 わせるための ICC ICM (Windows 用)/ColorSync (Mac OS 用)カラー管理ファイルです。

**Fiery Spooler** 

viii はじめに

カラー参照ファイル Fiery Spark Pro が印刷可能なカラー範囲が参照できます。

ドロップフォルダ Windows 対応コンピュータおよび Mac OS 対応コン ピュータ上でドロップフォルダシステムを有効にする ためのソフトウェアアプリケーションです。PS、EPS、 TIFF、および PDF 形式のファイルをドロップフォルダ にドラッグ&ドロップすれば、アプリケーションを起 動せずに Fiery Spark Pro へ印刷することができます。

# システム要件

### Windows

Windows 対応コンピュータから Fiery Spark Pro に印刷するには、以下が必要です。

- 80486、AMD、または Pentium プロセッサを搭載した Windows 95/98/Me/NT4.0/2000 対応コンピュータ
- CD-ROM ドライブ(ユーザソフトウェアのインストールに必要)

Windows 95/98/Me を使用する場合

- 日本語 Microsoft Windows 95/98/Me
- 24 MB 以上の RAM (64MB 以上推奨)

Fiery ユーティリティ (Command WorkStation、ColorWise Pro Tools、Fiery Downloader)を使用する場合は、48MB 以上必要です。

- Adobe PostScript プリンタドライバ v4.3J
- Fiery Spark Pro / プリンタ対応の PPD ファイル

Adobe PostScript プリンタドライバと PPD ファイルは Fiery Spark Pro ユーザソフ トウェア CD および Fiery WebTools で提供されています。

TCP/IP プロトコル

Fiery ユーティリティを使用するには、TCP/IP が必要です。

ix システム要件

Fiery WebTools を使用する場合は以下が必要です。

 Java を有効にした Netscape Communicator v4.5J または v4.7J、Microsoft インター ネットエクスプローラ v5.0J または v5.5J

注意: Netscape および Microsoft は頻繁にブラウザのバージョンアップを行います が、すべてのバージョンのサポートは保証しかねますので、ここで示されている バージョンをおすすめします。

- 解像度 800 x 600 以上で 16-bit カラーをサポートするモニタ
- TCP/IP ネットワークと Fiery Spark Pro の IP アドレスまたは DNS 名
- Fiery Spark Pro「設定」で Web サービスが使用可能になっていること

Windows NT 4.0 を使用する場合

- 日本語 Microsoft Windows NT 4.0 と NT サービスパック 6a 以降
- 32 MB 以上の RAM (64MB 以上推奨)

Fiery ユーティリティ (Command WorkStation、ColorWise Pro Tools、Fiery Downloader)を使用する場合は、48MB 以上必要です。

- Adobe PostScript プリンタドライバ v5.12J
- Fiery Spark Pro / プリンタ対応の PPD ファイル
  - Adobe PostScript プリンタドライバ と PPD ファイルは、Fiery Spark Pro ユーザソフ トウェア CD および Fiery WebTools で提供されています。
- TCP/IP または AppleTalk プロトコル

Fiery WebTools を使用する場合は以下が必要です。

 Java を有効にした Netscape Communicator v4.5J または v4.7J、Microsoft インター ネットエクスプローラ v5.0J または v5.5J

注意: Netscape および Microsoft は頻繁にブラウザのバージョンアップを行います が、すべてのバージョンのサポートは保証しかねますので、ここで示されている バージョンをおすすめします。

- 解像度 800 x 600 以上で 16-bit カラーをサポートするモニタ
- TCP/IP ネットワークと Fiery Spark Pro の IP アドレスまたは DNS 名
- Fiery Spark Pro「設定」で Web サービスが使用可能になっていること

x はじめに

Windows 2000 を使用する場合

- 日本語 Microsoft Windows 2000
- 64MB 以上の RAM
- Windows 2000 付属の Microsoft PostScript プリンタドライバ v5J
- Fiery Spark Pro / プリンタ対応の PPD ファイル

PPD ファイルは Fiery Spark Pro ユーザソフトウェア CD および Fiery WebTools で 提供されています。

• TCP/IP または AppleTalk プロトコル

Fiery WebTools を使用する場合は以下が必要です。

 Java を有効にした Netscape Communicator v4.5J または v4.7J、Microsoft インター ネットエクスプローラ v5.0J または v5.5J

注意: Netscape および Microsoft は頻繁にブラウザのバージョンアップを行います が、すべてのバージョンのサポートは保証しかねますので、ここで示されている バージョンをおすすめします。

- 解像度 800 x 600 以上で 16-bit カラーをサポートするモニタ
- TCP/IP ネットワークと Fiery Spark Pro の IP アドレスまたは DNS 名
- Fiery Spark Pro「設定」で Web サービスが使用可能になっていること

### Mac OS

- Mac OS 対応コンピュータ
- Mac OS 8.6、9.0、9.1、RAM 20MB 以上(32MB 以上推奨)
- Adobe PostScript プリンタドライバ v8.7.0J
- Fiery Spark Pro / プリンタ対応の PPD ファイル

Adobe PostScript プリンタドライバ と PPD ファイルは、Fiery Spark Pro ユーザソフ トウェア CD および Fiery WebTools で提供されています。

Fiery ユーティリティを使用する場合は以下が必要です。

- Power Macintosh
- ColorWise Pro Tools、Fiery Spooler を使用する場合は、TCP/IP 接続

xi システム要件

Fiery WebTools を使用する場合は以下が必要です。

- Java を有効にした Microsoft インターネットエクスプローラ v4J または v5.0J 注意: Microsoft は頻繁にブラウザのバージョンアップを行いますが、すべての バージョンのサポートは保証しかねますので、ここで示されているバージョンを おすすめします。
- 解像度 800 x 600 以上で 16-bit カラーをサポートするモニタ
- TCP/IP ネットワークと Fiery Spark Pro の IP アドレスまたは DNS 名
- Fiery Spark Pro「設定」で Web サービスが使用可能になっていること

## UNIX

Fiery Spark Pro を UNIX ワークステーションから使用するには、以下が必要です。

- 標準TCP/IP接続が可能なワークステーション(Solaris v2.xまたはSunOS v4.1x稼働のSun SPARCStation、Silicon Graphics ワークステーションなど)
- RFC1179(Berkeley Ipd プロトコル)をサポートする TCP/IP プリントソフトウェア

## **Command WorkStation**

リモートワークステーションから Command WorkStation アプリケーションを起動するには、以下が必要です。

- Pentium 200 MHz 以上のプロセッサ搭載の Windows 対応コンピュータ
- Windows NT 4.0 と NT サービスパック 6a、Windows 95/98/Me、Windows 2000
- TCP/IP プロトコルがインストール済みであること
- 2MB 以上のビデオメモリを搭載したビデオアダプタカード
- 32MB 以上の RAM
- 850MB 以上のハードディスクドライブ
- CD-ROM ドライブ
- 解像度 1024 x 768 以上で、16-bit カラーをサポートするモニタ

xii はじめに

# 本書で使用する約束事について

- Fiery Spark Pro の取扱説明書名は『』内に表記します。
- Fiery Spark Pro「設定」とは Fiery Spark Pro のコントロールパネルおよび上での設定を意味します(『設定管理ガイド』参照)。
- サブフォルダの表記方法

Windows

たとえば「Folder1」フォルダ内の「Folder2」フォルダ内の「Application」フォル ダ内にある「Setup.exe」アイコンをダブルクリックする場合、

「¥Folder1¥Folder2¥Application」フォルダ内の「Setup.exe」アイコンをダブルク リックします。

と表記します。

Mac OS

たとえば「フォルダ 1」フォルダ内の「フォルダ 2」フォルダ内の「フォルダ 3」 フォルダを開く場合、

「フォルダ1:フォルダ2:フォルダ3」フォルダを開きます。

と表記します。

• サブ画面の表記方法

たとえば Windows 95/98/Me の「スタート」ボタンをクリックして「設定」の「プリンタ」を選ぶ場合、

Windows 95/98/Me の「スタート」ボタンをクリックし、「設定:プリンタ」を選びます。

と表記します。

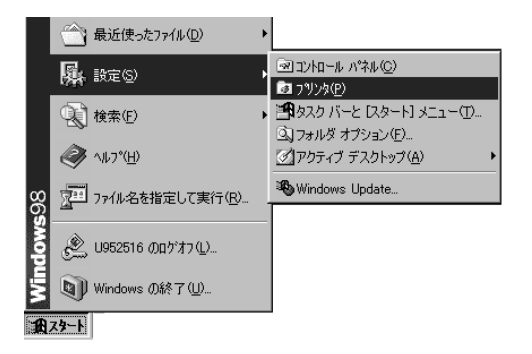

• タブ画面の表記方法

たとえば次の画面で、「メニュー1」を選んで、「タブ3」のタブを選ぶ場合、 「メニュー1:タブ3」を選びます。

と表記します。

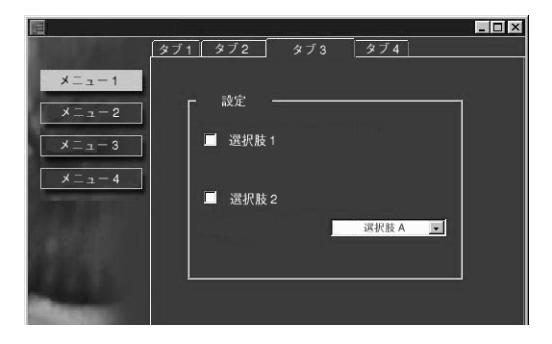

# 第1章: Windows **対応コンピュータへの** Fiery Spark Pro **ユーザソフトウェアのインス** トール

本章では Windows 95/98/Me/NT4.0/2000 対応コンピュータ上にソフトウェアをイン ストールし、Fiery Spark Pro 用印刷設定を行う方法について説明します。

通常、次の手順で Fiery Spark Pro ユーザソフトウェアをインストールし、印刷設定を行います。

- ドロップフォルダショートカットをデスクトップにコピー
- Fiery Spark Pro 用 PostScript プリンタドライバとプリンタ記述(PPD)ファイルのインストール、

注意: Windows 2000 ユーザは、Windows 付属の Microsoft PostScript プリントドラ イバを使用してください。

- Fiery Spark Pro と通信できるように PostScript プリンタドライバを設定
- Command WorkStation のインストール(1-34 頁参照)
- ColorWise Pro Tools、Fiery Downloader のインストール(1-31 頁参照)
- ColorWise Pro Tools 用の接続構成(1-36 頁参照)
- Command WorkStation、Fiery Downloader 用の接続構成(1-38 頁参照)
- カラーファイルとアプリケーションファイルのユーザソフトウェア CD からのコ ピー(1-42 頁参照)

Fiery Spark Pro へのインターネットアクセスが可能になっている場合、プリンタファ イル (PostScript プリンタドライバおよび PPD ファイル)のインストーラは「イン ストーラ」WebTool を使用して Fiery Spark Pro からもダウンロードできます (「第3 章: Fiery WebTools でのインストーラのダウンロード」参照)。 「インストーラ」WebTool を使用してダウンロードした、プリンタファイルのイン ストール方法は、ユーザソフトウェア CD からのインストール方法と同じです。

## Windows 95/98/Me での PostScript 印刷設定

Fiery Spark Pro を PostScript プリンタとして設定するには、Fiery Spark Pro ドロップ フォルダのショートカットをコピーするか、あるいは Adobe PostScript プリンタド ライバと PPD ファイルをワークステーションにインストールします。この場合は、 ワークステーションと Fiery Spark Pro との接続を構成する必要があります。

## Fiery Spark Pro ドロップフォルダのショートカットのコピー

Fiery Spark Pro では、ネットワーク経由でジョブを印刷するためのドロップフォル ダ機能を提供しています。Fiery Spark Pro サーバのドロップフォルダへのショート カットを作成しておくだけで、Fiery Spark Pro に印刷することができます。ファイ ルをショートカットにドラッグ&ドロップして印刷できます。ただし、アプリケー ションで行うようにプリントオプションやカラーオプションを変更することはでき ません。詳細は、『印刷ガイド』を参照してください。

Fiery Spark Pro ドロップフォルダへのショートカットをコピーするには:

- 「ネットワークコンピュータ」アイコン(Windows 95/98 の場合)または「マイネットワーク」アイコン(Windows Me の場合)をダブルクリックします。
- 2. Fiery Spark Pro サーバのアイコンを探してダブルクリックします。

Fiery Spark Pro のサーバ名がわからない場合はネットワーク管理者またはシステム 管理者に問い合わせてください。

- 3. Spark Hold、Spark Print、および Spark Direct のいずれか、またはすべてを選択します。
- 選択したままマウスの右ボタンをクリックし、「ショートカットの作成」を選択します。

ショートカットをデスクトップに置くかどうか尋ねられます。

5. 「はい」を選択します。

Fiery Spark Pro ドロップフォルダへのショートカットがデスクトップに作成されます。

## PostScript プリンタドライバと PPD ファイルのインストール

以下では、ユーザソフトウェア CDまたは「インストーラ」WebTool からダウンロードしたファイルを使用して、プリンタドライバおよび PPD ファイルをインストールする方法を説明します。このインストール後、ネットワーク接続タイプに応じた設定作業を行います。アプリケーションから印刷オプションやカラーオプションを変更する必要がある場合は、PostScript プリンタドライバと PPD ファイルをインストールしてください。

注意: Windows 98 SE (Second Edition)で表示される画面で説明します。使用する OS によって、画面が多少異なります。

SMBを使用して印刷する場合、Fiery Spark Pro への接続とプリンタドライバのイン ストールをワンステップで行えます。SMB 印刷用に設定を行う方法に関しては、1-9 頁の「Windows 95/98/Me で SMB 印刷を設定するには:」を参照してください。

PostScript プリンタドライバおよび PPD ファイルをインストールするには:

- 1. ユーザソフトウェア CD からインストールする場合、CD を挿入します。
- 2. Windows 95/98/Me の「スタート」ボタンをクリックし「設定:プリンタ」を選びます。
- 3. 「プリンタの追加」アイコンをダブルクリックし、「次へ」をクリックします。
- 「プリンタの追加ウィザード」ダイアログボックスで、「ローカルプリンタ」を選んで「次へ」をクリックします。

5. 「ディスク使用」をクリックします。

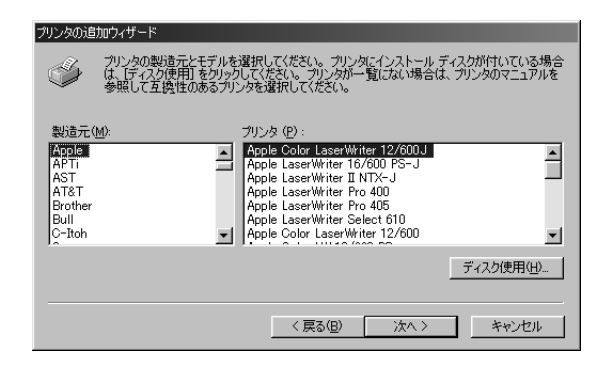

「ディスクからインストール」ダイアログボックスが現れ、該当するディスクの挿入 が促されます。

| ディスクからインストール                                                  | ×                             |
|---------------------------------------------------------------|-------------------------------|
| デバイスの製造元が配布するインストー<br>ルディスクを指定したドライブに入れ<br>て、IONJをクリックしてください。 | OK<br>キャンセル<br>参照( <u>B</u> ) |
| 配布ファイルのコピー元:<br>1989 🔽                                        |                               |

 「参照」をクリックし、「開く」ダイアログボックスで、ユーザソフトウェア CD の 「¥Prntdrvr¥Ps\_drvr¥Win\_9x\_ME」フォルダ、または「インストーラ」WebTool で ダウンロードした場合はハードディスクの同フォルダを開き、「oemsetup.inf」ファ イルを選択し、「OK」をクリックします。

| 開                                                        |                                                                                                | ? ×                      |
|----------------------------------------------------------|------------------------------------------------------------------------------------------------|--------------------------|
| ファイル/名( <u>W</u> ):<br>oemsetup.inf<br>oemsetup.inf<br>メ | フォルダ(E):<br>dX Pmtdvv¥Ps_dvv¥Win_98_ME<br>G Pmdvv<br>G Ps_dvv<br>Win_9x_ME<br>ドライブ(2):<br>G d: | ○K<br>キャンセル<br>ネットワーク(E) |

- 7. 「ディスクからインストール」ダイアログボックスで「OK」をクリックします。
- 8. 「プリンタ」一覧で「Fiery Spark LP8800C v1.0」を選択し、「次へ」をクリックします。

| プリンタの追加ウィザード                                                                                                    |
|----------------------------------------------------------------------------------------------------|
| グリンタの製造元とモデルを選択して(ださい。プリンタにインストールディスクが付いている場合<br>は、ビディスク使用をクリックして(ださい、プリンタが一覧)にない場合は、プリンタのマニュアルを<br>参照して互換性のあるプリンタを選択して(ださい。 |
| ブリンタ (P):                                                                                                    |
| Fiery Spark LP8800C v1.0                                                                                                    |
|                                                                                                    |
|                                                                                                    |
|                                                                                                    |
| ディスク使用(出)                                                                                                    |
|                                                                                                    |
| < 戻る(E) 次へ > キャンセル                                                                                                    |

9. 「利用できるポート」一覧で「LPT1: プリンタポート」を選択し、「次へ」をクリックします。

| プリンタの追加ウィザード                                                                                                    |                                                                           |
|----------------------------------------------------------------------------------------------------|---------------------------------------------------------------------------|
| The second second secon | プリンタで使用するボートを選んで、じたへ」をクリックしてください。<br>利用できるボート( <u>A</u> )<br> COM1: 通信ボート |
|                                                                                                    | OOM2 通信ボート<br>FLE: ディスタにファイルを作成<br>LPT1: フリンタ・ボート                         |
|                                                                                                    | 术-hの験定(2)                                                                 |
|                                                                                                    | < 戻る(B) 次へ > キャンセル                                                        |

10. プリンタ名を変更する場合はプリンタ名を入力し、通常使うプリンタにするかどう かを選択して、「次へ」をクリックします。

ここでの名前が「プリンタ」ウィンドウなどでのプリンタのアイコン名となります。

注意:半角 32 文字、全角 16 文字以上の名前を付けた場合、ネットワークアプリ ケーションによっては印刷時に問題が生じることがあります。

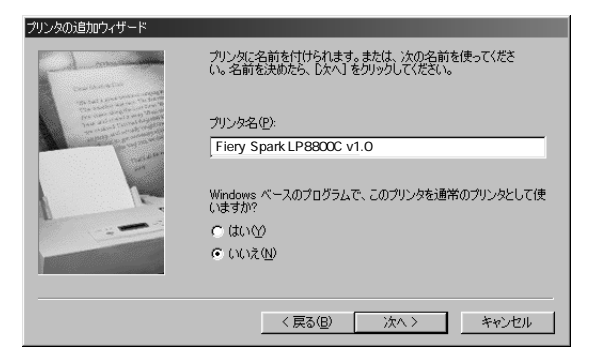

11. 印字テストを行うかどうか尋ねる欄では「いいえ」を選択し、「完了」をクリックします。

| プリンタの追加ウィザード                            |                                                                                                    |
|-----------------------------------------|----------------------------------------------------------------------------------------------------|
| An Anna Anna Anna Anna Anna Anna Anna A | インストール後、プリングが正しく設定されたかどうか確認するために、<br>テストページを印刷できます。<br>印字テストを行いますか?<br>( はい (推奨)(2)<br>( <u>LULR (U)</u> |
|                                         | < 戻る(B) 完了 キャンセル                                                                                         |

後述のネットワーク設定終了後、Windows 95/98/Me のテストページを印刷してください。

必要なファイルがハードディスクにインストールされ、インストールされたプリン タのアイコンが「プリンタ」ウィンドウに表示されます。

Windows 95/98/Me 接続の完了

Windows 95/98/Me コンピュータから印刷するには、ネットワークに応じて各コン ピュータのポートを設定する必要があります。 Windows 95/98/Me のポートを設定するには:

- 1. 「スタート」メニューから「設定:プリンタ」の順に選択します。
- 2. 「プリンタ」ダイアログボックスで、前項の手順で作成したプリンタのアイコンを選 択し、右クリックします。
- 3. 「プロパティ」を選択します。
- 4. プリンタのプロパティダイアログボックスで「詳細」タブを選択します。

| Fiery Spark LP6800C v1.0のプロパティ                 | ? ×                                   |
|------------------------------------------------|---------------------------------------|
| 全般 詳細 色の管理 孝 FieryED刷 PostScript フォント ソフトウェア情報 |                                       |
| Fiery Spark LP8800C v1.0                       |                                       |
| ED刷先のポート(P):                                   |                                       |
|                                                |                                       |
| 印刷に使用するドライバ(U): ポートの削除(D)                      |                                       |
| Fiery Spark LP8800C v1.0                       |                                       |
| ブリンタボートの客的当て(Q) ブリンタボートの解除(N)                  |                                       |
| _タイムアウト設定0                                     |                                       |
| 未選択時(S): 15 秒                                  |                                       |
| 送信の再試行時(B) 45 秒                                |                                       |
|                                                |                                       |
|                                                |                                       |
|                                                |                                       |
|                                                | 1 18/07/23                            |
| OK キャンセル                                       | · · · · · · · · · · · · · · · · · · · |

5. 「ポートの追加」をクリックします。

「ポートの追加」ダイアログボックスが表示されます。

| ポートの追加                        |    | ? ×      |
|-------------------------------|----|----------|
| 追加するポートの種類を選択してください           | ۱: |          |
| <ul> <li>ネットワーク(N)</li> </ul> |    |          |
| プリンタへのネットワーク パス:              |    | # 87 (n) |
|                               |    |          |
| ○ その他(Q)<br>きわけるポートの種類・       |    |          |
| PDF Port                      |    |          |
| usbmon<br>ローカル ポート            |    |          |
|                               |    |          |
|                               |    |          |
|                               | ОК | キャンセル    |
|                               |    |          |

6. 「参照」をクリックします。

7. 「プリンタの参照」ダイアログボックスで Fiery Spark Pro サーバを選択し、プリントキューを選択します。

| プリンタの参照                               | ? X          |
|---------------------------------------|--------------|
| ファイルの参照                               |              |
|                                       |              |
| 🗈 🚍 Wayneg_server2k                   | •            |
| 😥 🛄 Weldon-z18                        |              |
| 😑 🗐 Wiej1                             |              |
| - 🥑 direct                            |              |
| - 🖉 hold                              |              |
| - grint                               | _            |
| 😟 🛄 Williama-t2k                      |              |
| 🖈 🔲 X12-video Jab                     | <b>-</b>     |
| IN THE R. P. LEWIS CO., LANSING MICH. |              |
| フォルダ:  Wfgj1 の print                  |              |
| OK キャンセル 新しいフォル!                      | \$ <u>N)</u> |
|                                       | 111          |

8. 「OK」をクリックします。

「ポートの追加」ダイアログボックスで「OK」をクリックします。

 「印刷先のポート」に Fiery Spark Pro サーバのキューのパスが設定されていること を確認し、「OK」をクリックします。

Windows 95/98/Me での Windows (SMB) 印刷設定作業

TCP/IP を介して SMB 印刷 (別称 Windows 印刷または WINS 印刷) によりネット ワークコンピュータから Fiery Spark Pro の印刷キュー、待機キューまたは直接接続 に印刷できます。SMB 印刷の場合は、PostScript プリンタドライバおよび PPD ファ イルのインストールと Fiery Spark Pro への印刷をワンステップで行うことができま す。SMB 印刷の前に、TCP/IP プロトコルおよび Microsoft ネットワーククライアン トをインストールしておく必要があります。

2番目、3番目のキューを設定する場合、各キューに新しいプリンタをインストール し、1-9頁の「Windows 95/98/Me で SMB 印刷を設定するには:」を繰り返す必要が あります。その場合、プリンタドライバインストール時に各プリンタに「Fiery Spark-Print」や「Fiery Spark-Hold」など区別しやすい名前を付けてください。 Windows 95/98/Me で SMB 印刷を設定するには:

 Windows 95/98/Me デスクトップの「ネットワークコンピュータ」(Windows 98)/ 「マイネットワーク」(Windows Me)アイコンをダブルクリックします。

| 1112 ネットワーク コン | ቲ°ュータ            |              |                |          |                  |            | l l        | -   □   ×  |
|----------------|------------------|--------------|----------------|----------|------------------|------------|------------|------------|
| ファイル(E)        | 編集( <u>E</u> )   | 表示⊙          | 移動( <u>G</u> ) | お気に入     | り( <u>A</u> ) へル | レプ(日)      |            |            |
| ↓ 🗧 🔹          | <b>→</b> 、<br>逝む |              | )<br>切り取り      | 1<br>22- | に<br>貼り付け        | い)<br>元に戻す | 入前除        | )<br>プロパティ |
| アドレス 驙         | ネットワーク コン        | ピュータ         |                |          |                  |            |            | •          |
|                |                  | ▲ <u>@</u> ⊼ | ットワーク全住        | ŧ 🚊      | 1750gtam         |            | 2755-lab   | <b>_</b>   |
| 割              |                  |              | enest-nt       |          | Agiledev         |            | Ajay-pc    |            |
| ネットワー          | クコ               | AI 🗐 AI      | an's pc        |          | Alex f           | į          | Alexm_98   |            |
| 110°           | бŢ               | a Al         | lan-nt         |          | Am-95            | į          | 🗐 Ameland  |            |
|                | 7                | 📃 Ar         | nand-nt        |          | Anand-p20        | )0 J       | 💻 Andaman  |            |
|                |                  | 📃 Ar         | ndy            |          | Andy-It          | į          | 🛄 Andyv-hw | int 💌      |
| このフォルぶに        | 付 所属             | <b>▼</b> 4   |                |          |                  |            |            | •          |
| 754 個のオブジ      | ェクト              |              |                |          |                  |            |            |            |

2. Fiery Spark Pro を探します。

Fiery Spark Pro が見つからない場合は、ネットワーク管理者に問い合わせてください。

3. Fiery Spark Pro のプリンタ名をダブルクリックします。

使用可能なプリント接続が表示されます。

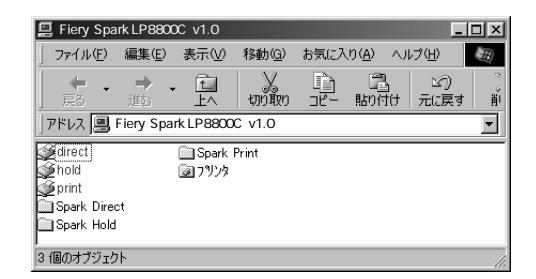

印刷に使用するプリント接続名をダブルクリックします。

direct 直接接続 hold 待機キュー print 印刷キュー 4. 「プリンタ」ダイアログボックスが現れ、プリンタを設定するかどうかを尋ねます。

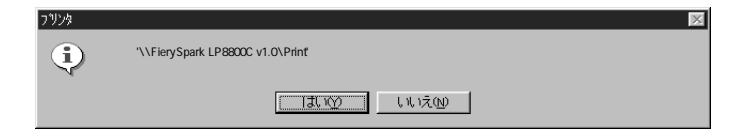

5. 「はい」をクリックし、該当プリント接続用に、PostScript プリンタドライバおよび PPD ファイルをインストールします。

「プリンタの追加ウィザード」が現れます。

 「MS-DOS アプリケーションから印刷しますか?」で「いいえ」を選択し、「次へ」 をクリックします。

「はい」を選択した場合、プリンタとポートを関連付けるためのダイアログボックス が現れます。詳細は Windows の使用説明書を参照してください。

プリンタ名(31 バイト以下推奨)を入力し、通常のプリンタとして使うかどうか尋ねる欄で「はい」または「いいえ」を選択します。

この名前が「プリンタ」ウィンドウなどでのプリンタのアイコン名となります。

注意: 半角 32 文字、全角 16 文字以上の名前を付けた場合、ネットワークアプリ ケーションによっては印刷時に問題が生じることがあります。

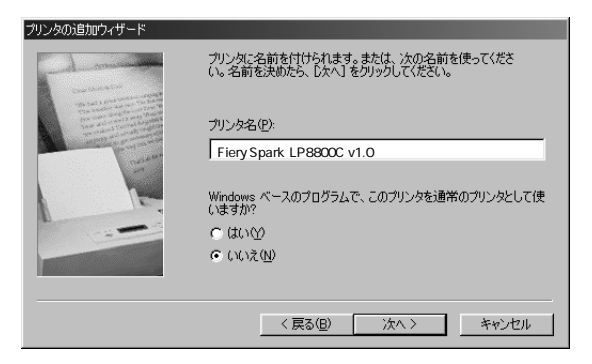

テストページを印刷するために「はい」を選択し、「完了」をクリックします。
 必要なファイルがハードディスクにインストールされます。
 印字テストが成功すれば、コンピュータから印刷可能となります。

# Windows NT 4.0 での印刷設定

Windows NT 4.0 用印刷設定には、Fiery Spark Pro ドロップフォルダのショートカットを作成する方法と、Adobe PostScript プリンタドライバと PPD ファイルをインストールしてから、ワークステーションと Fiery Spark Pro 間の接続タイプに応じた印刷設定を行う方法があります。後者の場合は、ワークステーションと Fiery Spark Pro の間の接続方法を設定する必要があります。

## Fiery Spark Pro ドロップフォルダのショートカットのコピー

Fiery Spark Pro では、ネットワーク経由でジョブを印刷するためのドロップフォル ダ機能を提供しています。Fiery Spark Pro サーバのドロップフォルダへのショート カットを作成しておくだけで、Fiery Spark Pro に印刷することができます。ファイ ルをショートカットにドラッグ&ドロップして印刷できます。ただし、アプリケー ションで行うようにプリントオプションやカラーオプションを変更することはでき ません。詳細は、『印刷ガイド』を参照してください。

Fiery Spark Pro ドロップフォルダへのショートカットをコピーするには:

- 1. 「ネットワークコンピュータ」アイコンをダブルクリックします。
- 2. Fiery Spark Pro サーバのアイコンを探してダブルクリックします。

Fiery Spark Pro のサーバ名がわからない場合はネットワーク管理者またはシステム 管理者に問い合わせてください。

- Spark Hold、Spark Print、および Spark Direct のいずれか、またはすべてを選択します。
- 選択したままマウスの右ボタンをクリックし、「ショートカットの作成」を選択します。

ショートカットをデスクトップに置くかどうか尋ねられます。

5. 「はい」を選択します。

Fiery Spark Pro ドロップフォルダへのショートカットがデスクトップに作成されます。

## PostScript プリンタドライバと PPD ファイルのインストール

ローカルシステムにプリンタを追加するには、(ネットワークサーバドメインではな く)ローカルの Windows NT 4.0 ワークステーションにログインする必要がありま す。また、管理者特権を持つユーザとしてログインしなければなりません。ネット ワークプリンタを追加する手順は、ポートを追加する手順に似ています。詳細は、 1-16 頁の「Windows NT 4.0 での TCP/IP-Ipr 印刷設定作業」を参照してください。

以下では、ユーザソフトウェア CDまたは「インストーラ」WebTool からダウンロードされたファイルを使用して、プリンタドライバおよび PPD ファイルをインストールする方法を説明します。このインストール後、ネットワーク接続タイプに応じた設定作業を行います。

SMB (Server Message Block)を使用して印刷する場合、Fiery Spark Pro への接続と プリンタドライバのインストールをワンステップで行えます。SMB 印刷用に設定を 行う方法に関しては、1-19 頁の「Windows NT 4.0 での Windows (SMB)印刷設定作 業」を参照してください。

PostScript プリンタドライバおよび PPD ファイルをインストールするには:

- 1. ユーザソフトウェア CD からインストールする場合、CD を挿入します。
- 2. Windows NT 4.0 の「スタート」ボタンをクリックし、「設定:プリンタ」を選びます。
- 3. 「プリンタの追加」アイコンをダブルクリックします。

 「プリンタの追加ウィザード」ダイアログボックスで、「このコンピュータ」を選び、 「次へ」をクリックします。

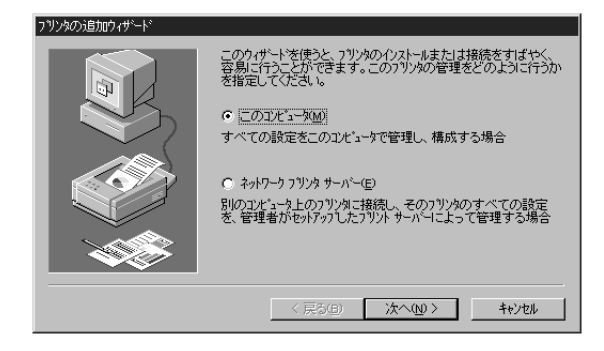

このコンピュータの管理者特権を持ってログインした場合、「このコンピュータ」が 選択できます。

5. 「利用可能なポート」欄で「LPT1:」を選択し、「次へ」をクリックします。

ここではパラレルポート接続用の一般的なセットアップを行います。後で、ネット ワークタイプに応じてポート接続を変更できます。

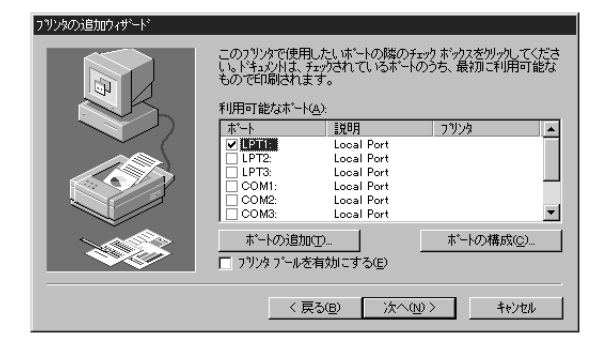

6. 「プリンタウィザード」ダイアログボックスで「ディスク使用」をクリックします。

| ንግንጵ ዕላታነት                                                                                                    |
|----------------------------------------------------------------------------------------------------|
| フリンタの製造元と行いを別ックしてくださし、コリンタニイクストールディスカが付属している場合<br>は、「ディスク使用を別ックしてくださし、コリンタカー「知ってない場合は、フリンタのマニュアルを参照して互換性のあるフリンタを選択してください。                                                                                                    |
| 製造元( <u>M</u> ): 7リンタ( <u>P</u> ):                                                                                                    |
| アラブルがきます         Apple Color LaserWriter 12/600 J           アウブイ         Apple LaserWriter 16/600 PS-J           アルウズ電気         Apple LaserWriter 10/600 PS-J           アルウズ電気         Apple LaserWriter 10/72-J           アンプ電子         Apple LaserWriter 10/72-J           オペパッ         Apple LaserWriter 10/72-J           キャパット         Apple LaserWriter 10/72-J           オードム・エス・ジャパッ         マゴ |
| ディスク使用(止)                                                                                                    |
| < 戻る(B) 次へ(M) > キャンセル                                                                                                    |

「フロッピーディスクからインストール」ダイアログボックスが現れます。

| フロッピー ディス | わからインストール                                             | ×                  |
|-----------|-------------------------------------------------------|--------------------|
| _         | 製造元が配布するインストール ディスクを指定したトライフ1こ入れて、<br>[OK】を別っかしてください。 | <u>ОК</u><br>++>tи |
|           | 記布ファイルのコヒ`ー元©)<br> A:¥                                | 参照( <u>B</u> )     |

「参照」をクリックし、「ファイルを見つけます」ダイアログボックスでユーザソフトウェア CD の「¥P rntdrvr¥Ps\_drvr¥Win\_NT4x」フォルダ、または「インストーラ」WebTool でダウンロードした場合はハードディスクの同フォルダを開き、「oemsetup.inf」ファイルを選択し、「開く」をクリックします。

| ファイルを見つけます      |                                      |   |   | ? ×                  |
|-----------------|--------------------------------------|---|---|----------------------|
| ファイルの場所(!):     | WIN_NT4x                             | • | 1 | 0-0-<br>5-5-<br>0-0- |
| 🔁 Cemsetup.i nf |                                      |   |   |                      |
|                 |                                      |   |   |                      |
|                 |                                      |   |   |                      |
|                 |                                      |   |   |                      |
| 7-41-200        | Ormostuminf                          |   | r |                      |
| ファイルの種類(T)・     | - Cernsetupu m<br>セットアップ Y表表品(x iof) |   |   | turnen               |
| 27 HK024EX8027  | C217.22.1448 (650.02                 |   |   | ++/2/                |

 「フロッピーディスクからインストール」ダイアログボックスで、「配付ファイルの コピー元」に表示されているパス名を確認し、「OK」をクリックします。

「プリンタ」一覧に Fiery Spark Pro の PPD ファイル名が表示されます。

9. 「プリンタ」一覧で「Fiery Spark LP8800C v1.0」を選択し、「次へ」をクリックします。

| ጋ <sup>1</sup> እንት ስላታ | -k²                                                                                                    |
|------------------------|----------------------------------------------------------------------------------------------------|
| Ì                      | フリンタの製造元とモデルを切っしてください。フリンタにクレストール・ディスが付用している場合<br>しま、ディスク使用「を切ったしてださい。フリンダが一覧しては、場合は、フリンタのマニュアルを参<br>照して互換性のあるフリンタを選択してください。 |
| ን ግን አሳር P):           |                                                                                                    |
| Fiery Sp               | park LP8800C v1.0                                                                                                    |
|                        | ディズク使用(10)                                                                                                    |
|                        | < 戻る(B) 次へ(W) キャンセル                                                                                                    |

10. 「プリンタ名」を変更する場合はプリンタ名を入力し、通常使うプリンタにするかどうかを選択して、「次へ」をクリックします。

この名前が「プリンタ」ウィンドウなどでのプリンタのアイコン名となります。

注意:半角 32 文字、全角 16 文字以上の名前を付けた場合、ネットワークアプリ ケーションによっては印刷時に問題が生じることがあります。

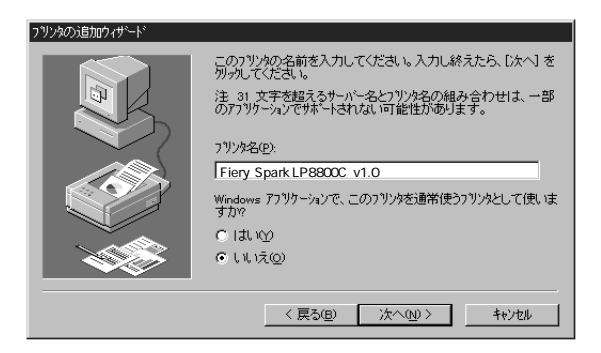

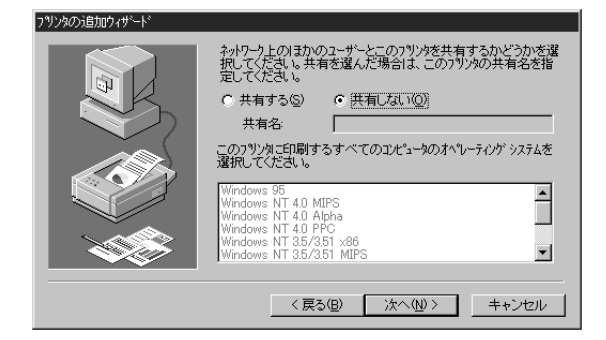

11. プリンタを共有するかどうかを選択し、「次へ」をクリックします。

プリンタを共有する場合、プリンタの共有名を入力し(またはデフォルト名を残し)、 クライアントワークステーションで使用されているオペレーティングシステムを選 択する必要があります。共有名についての詳細は『設定管理ガイド』を参照してく ださい。

「テストページを印刷しますか?」欄で「いいえ」を選択し、「完了」をクリックします。
 インストールが終了すると、「プリンタ」ウィンドウに、インストールされたプリンタのアイコンが指定されたプリンタ名と共に表示されます。

これで Windows NT から印刷を行う準備ができました。次に、接続タイプに応じた プリンタの接続設定を行います。「Windows NT 4.0 での TCP/IP-Ipr 印刷設定作業」に 進んでください。

## Windows NT 4.0 での TCP/IP-Ipr 印刷設定作業

TCP/IP-Ipr 接続で印刷を行うためには、更に次の設定作業が必要です。

- TCP/IP-Ipr 印刷用に Fiery Spark Pro を設定 (『設定管理ガイド』参照)
- ワークステーション側で TCP/IP 接続設定(次項参照)

以下の作業を始める前に、Windows NT ワークステーション上に TCP/IP プロトコル と、Microsoft TCP/IP 印刷用ソフトウェアがインストールされていることを確認して ください。またネットワーク管理者に Fiery Spark Pro 用の IP アドレス、サブネット マスク、ゲートウェイアドレスを確認しておいてください。
Windows NT 4.0 ワークステーションで TCP/IP-Ipr 印刷を設定するには:

1. Fiery Spark Pro の「プロパティ」ダイアログボックスを開き、「ポート」タブをク リックします。

| キュメントは、チェックさ | れているポートのうち、最初に | 利用可能なもので印刷されます      | ⊧.<br>—–1 |  |
|--------------|----------------|---------------------|-----------|--|
|              | IRIH           | 77779               | <b></b>   |  |
| LETTO        | Local Port     | Fiery Spark LP8800C |           |  |
|              | Local Port     |                     |           |  |
|              | Local Port     |                     |           |  |
|              | Local Port     |                     | _         |  |
|              | Local Port     |                     |           |  |
|              | Local Port     |                     | <u> </u>  |  |
|              |                |                     |           |  |

2. 「ポートの追加」をクリックします。

利用可能なプリンタポートが表示されます。

| זיא אי-א 🕄 🗙                                                                                                    |
|----------------------------------------------------------------------------------------------------|
| 利用可能なプリンタ ポート( <u>A</u> ):                                                                                                 |
| AppleTak Printing Devices<br>Digital Network Port<br>Lexmark DLC Network Port<br>Lexmark TOP/IP Network Port<br>Local Port |
| 新山、モニタ(10                                                                                                    |
| 新し、は、一人匠) キャンセル                                                                                                    |

3. 「LPR Port」を選択し、「新しいポート」をクリックします。

LPR Port が一覧にない場合、Microsoft TCP/IP 印刷をインストールしてください。詳細は Windows NT 4.0 の説明書を参照してください。

4. 「LPR 互換プリンタの追加」ダイアログボックスで Fiery Spark Pro の IP アドレス を入力します。

| LPR 互換ブリンタの追加                           | x               |
|-----------------------------------------|-----------------|
| lpd を提供しているサーバーの名前<br>また「はアトじス(N):      | 10.1.1.130      |
| サーバーのフリンタ名または<br>フリンタ キュー名( <u>R</u> ): |                 |
| ОК                                      | 4+>201 (11) (H) |

ネットワークが DNS (Domain Name Servise)を使用している場合は、IP アドレスの 代替として Fiery Spark Pro 用の DNS 名を入力することもできます。

5. 第二行目にはプリント接続名を入力します。

print

hold

印刷キューを使用する場合「print」を、待機キューを使用する場合「hold」を入力します。

注意: プリント接続名は必ず上記の通りに入力してください。大文字、小文字も区 別して入力してください。

6. 「OK」をクリックします。

システムが入力された IP アドレスまたは DNS 名をチェックし、アドレスエラーの 場合はメッセージを表示します。

- 7.「プリンタポート」ダイアログボックスで「閉じる」をクリックします。
   「ポート」欄に新ポート名が表示されます。
- OK」をクリックし、「プロパティ」ダイアログボックスを閉じます。
   注意:ポートを変更した場合、ここで一旦「プロパティ」ダイアログボックスを閉じないと設定が有効になりません。
- 9. 「プロパティ」ダイアログボックスを再度開きます。
- 10. 「全般」タブを選び、「テストページの印刷」をクリックします。 テストページを印刷すると、PostScript ファイルが LPR ポート経由で Fiery Spark Pro に送信されます。

 テストページが正しく印刷されたら、「OK」をクリックしてプリンタの「プロパ ティ」ダイアログボックスを閉じます。

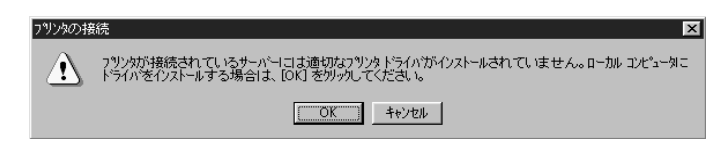

## Windows NT 4.0 での Windows (SMB) 印刷設定作業

TCP/IP を介して SMB 印刷(別称 Windows 印刷または WINS 印刷)により、ネット ワークコンピュータから Fiery Spark Pro の印刷キュー、待機キューまたは直接接続 に印刷できます。SMB 印刷の場合は、PostScript プリンタドライバおよび PPD ファ イルのインストールと Fiery Spark Pro への印刷をワンステップで行えます。SMB 印 刷の前に、TCP/IP プロトコルおよび Client for Microsoft Networks をインストールし ておく必要があります。

2番目、3番目のキューを設定する場合、各キューに新しいプリンタをインストール し、1-19頁の「Windows NT 4.0 でSMB印刷を設定するには:」を繰り返す必要が あります。その場合、プリンタドライバインストール時に、各プリンタに「Fiery Spark-Print」や「Fiery Spark-Hold」など区別しやすい名前を付けてください。

Windows NT 4.0 で SMB 印刷を設定するには:

 Windows NT 4.0 デスクトップの「ネットワークコンピュータ」アイコンをダブル クリックします。

| 1월 ネットワーウ コンビュータ                |                | _ 🗆 🗵       |
|---------------------------------|----------------|-------------|
| ファイル( <u>F</u> ) 編集( <u>E</u> ) | 表示(⊻) ^ルブ(世)   |             |
| 1999 ネットワーク コンビュータ              | • E            | *           |
| ● ネットワーク全体                      | 📕6 lbp 460ps   | Acura       |
| 9!!                             | 💻 7020ct       | 💻 Aepierbw  |
| 🖳 1750gtam                      | 📕 8th_lu=pc    | Agenest-nt  |
| 2755-lab                        | Abtemp=pc      | Agiledev    |
| 🖳 2855-lobby                    | 📕 Abyss        | 📕 Aj=nt     |
| 9,303-11                        | Ace            | 📕 Alan's po |
| 🖳 368shipg                      | 📕 Achtung baby | 📕 Alex f    |
| <u> </u>                        |                | ▶           |
| 801 個のオブジェクト                    |                | li.         |

2. Fiery Spark Pro を探します。

印刷を使用する Fiery Spark Pro が見つからない場合は、ネットワーク管理者に問い 合わせてください。

3. Fiery Spark Pro のプリンタ名をダブルクリックします。

使用可能なプリント接続が表示されます。

| Fiery Spark LP8<br>ファイル(E) 編集(E) | 3800C v1.0<br>表示(⊻) へルブ | ,(H) |     | _ 🗆 × |
|----------------------------------|-------------------------|------|-----|-------|
| Fiery Spark LP                   | 8800C v1.0 💌            | t    | 者 流 | X 电 @ |
|                                  | 🚞 Spark Hold            |      |     |       |
| @hold                            | 🚞 Spark Print           |      |     |       |
| print                            | 🞯 7°JV9                 |      |     |       |
| Spark Direct                     |                         |      |     |       |
|                                  |                         |      |     |       |
| L                                |                         |      |     |       |
| 7 個のオブジェクト                       |                         |      |     | 11.   |

印刷に使用するプリント接続名をダブルクリックします。

- direct 直接接続
- hold 待機キュー
- print 印刷キュー

「プリンタ」ダイアログボックスが現れ、プリンタを設定するかどうかを尋ねます。

| フリンタ     | ×                                                                                         |
|----------|-------------------------------------------------------------------------------------------|
| <b>(</b> | プリンタ '¥' Fiery Spark LP8800C v1.0¥Print' を使う前に、このプリンタの設定を行う必要がありま<br>す。プリンタを設定して操作を続けますか? |
|          | U.V. V.V.                                                                                 |

4. 「はい」をクリックし、該当プリント接続用に、PostScript プリンタドライバおよび PPD ファイルをインストールします。

## Windows 2000 での印刷設定

Windows 2000 用印刷設定では、Fiery Spark Pro ドロップフォルダのショートカット を作成する方法と、PostScript プリンタドライバと PPD ファイルをインストールし てから、ワークステーションと Fiery Spark Pro 間の接続タイプに応じた印刷設定を 行う方法があります。 Windows 2000 システムインストール後、最初の PostScript プリンタとしてこの Fiery Spark Pro が設定される場合、Windows 2000 システムセットアップ用 CDが必要です。

## Fiery Spark Pro ドロップフォルダのショートカットのコピー

Fiery Spark Pro では、ネットワーク経由でジョブを印刷するためのドロップフォル ダ機能を提供しています。Fiery Spark Pro サーバのドロップフォルダへのショート カットを作成しておくだけで、Fiery Spark Pro に印刷することができます。ファイ ルをショートカットにドラッグ&ドロップして印刷できます。ただし、アプリケー ションで行うようにプリントオプションやカラーオプションを変更することはでき ません。詳細は、『印刷ガイド』を参照してください。

Fiery Spark Pro ドロップフォルダへのショートカットをコピーするには:

- 1. 「マイネットワーク」アイコンをダブルクリックします。
- 2. Fiery Spark Pro サーバのアイコンを探してダブルクリックします。

Fiery Spark Pro のサーバ名がわからない場合はネットワーク管理者またはシステム 管理者に問い合わせてください。

- 3. Spark Hold、Spark Print、および Spark Direct のいずれか、またはすべてを選択します。
- 選択したままマウスの右ボタンをクリックし、「ショートカットの作成」を選択します。

ショートカットをデスクトップに置くかどうか尋ねられます。

5. 「はい」を選択します。

Fiery Spark Pro ドロップフォルダへのショートカットがデスクトップに作成されます。

## PostScript プリンタドライバと PPD ファイルのインストール

ローカルシステムにプリンタを追加するには、(ネットワークドメインではなく) ローカルの Windows 2000 ワークステーションにログインする必要があります。ま た、ワークステーションの管理者がこの処理を行う必要があります。ネットワーク プリンタを追加する手順は、ポートを追加する手順に似ています。詳細は、1-26 頁 の「Windows 2000 での TCP/IP-Ipr 印刷設定作業」を参照してください。 ネットワーククライアントから共有プリンタに印刷する場合は、プリンタが定義さ れているサーバの名前を知っておく必要があります。

SMB (Server Message Block)を使用して印刷する場合、Fiery Spark Pro への接続と プリンタドライバのインストールをワンステップで行えます。SMB 印刷用に設定を 行う方法に関しては、1-30 頁の「Windows 2000 での Windows (SMB)印刷設定作 業」を参照してください

PostScript プリンタドライバおよび PPD ファイルをインストールするには:

- 1. ユーザソフトウェア CD からインストールする場合、CD を挿入します。
- 2. Windows 2000 の「スタート」ボタンをクリックし「設定: プリンタ」を選択します。
- 3. 「プリンタの追加」アイコンをダブルクリックします。
- 4. 「次へ」をクリックして、インストールを開始します。
- 「ローカルプリンタ」を選択して、「次へ」をクリックします。
   注意:「プラグアンドプレイプリンタを自動的に検出してインストールする」が選択されていないことを確認してください。
- 「次のポートを使用」と「LPT1:」を選択し、「次へ」をクリックします。
   ここでは一般的なセットアップを行います。後で、ネットワークタイプに応じてポート接続を変更できます。

| 使用するプリンタ | ポートを選択してください。フ       | ポートが一覧にない場合、新しい      | ポートを追加してください。 |
|----------|----------------------|----------------------|---------------|
| ◎ 次のポートを | 使用(U):               |                      |               |
| ポート      |                      | プリンタ                 | ▲             |
|          | プリンタ ポート             |                      |               |
| LPT2:    | ブリンタ ボート             |                      |               |
| COM1     | シリンタ ホート             |                      |               |
| COM2:    | シリアル ポート             |                      |               |
| COMB     | シリアル ポート             |                      |               |
| 注意: ほとん  | どのコンピュータはローカル        | プリンタとの通信に LPT1: ポートを | き使います。        |
| ○ 新しいポート | の作成(C):              |                      |               |
|          | 2 Y L L 12 Y L 200 C |                      |               |

7. 「プリンタの追加ウィザード」ダイアログボックスで、「ディスク使用」をクリック します。

| リンタの追加ウィザード                                                      |                                                                    |
|------------------------------------------------------------------|--------------------------------------------------------------------|
| プリンタの追加ウィザード<br>製造元とモデルでどのプリンタを使うか決定します。                         | 4                                                                  |
| グリンタの製造元とモデルを選択してください。<br>使用1をクリックしてください。プリンタが一覧に<br>友を選択してください。 | プリンダにインストール・ディスクが付属している場合は、「ディスク<br>ない場合は、プリンタのマニュアルを参照して互換性のあるプリン |
| 製造元( <u>M)</u> . プリンタ( <u>P</u> ):<br>Compag                     |                                                                    |
| Dataproducts<br>Diconix<br>Digital                               |                                                                    |
| Epson                                                            |                                                                    |
|                                                                  | Windows Update(W) ディスク使用(出)                                        |
|                                                                  |                                                                    |

「フロッピーディスクからインストール」ダイアログボックスが表示されます。

- 8.「参照」をクリックします。
- 9. ユーザソフトウェア CD の「¥Prntdrvr¥Ps\_drvr¥Win\_2000」フォルダを開き、 「oemsetup.inf」ファイルを選択し、「開く」をクリックします。
- 10. 「フロッピーディスクからインストール」ダイアログボックスで、パス名を確認し、 「OK」をクリックします。
- 11. プリンター覧で「Fiery Spark LP8800C v1.0」を選択し、「次へ」をクリックします。

| プリンタの追加ウィザード                                                   | and the second second second second second second second second second second second second second second second |
|----------------------------------------------------------------|----------------------------------------------------------------------------------------------------|
| プリンタの追加ウィザード<br>製造元とモデルでどのプリンタを使うか決定します                        | r. 🗳                                                                                                    |
| プリンタの製造元とモデルを選択してください、<br>使用をりいうしてください。プリンタが一覧に<br>タを選択してください。 | 。プリンダにインストール ディスクが付用している場合は、「ディスク<br>こない場合は、プリンタのマニュアルを参照して互換性のあるプリン                                             |
| Fiery Spark LP8800C v1.0                                       |                                                                                                    |
|                                                                |                                                                                                    |
|                                                                |                                                                                                    |
|                                                                | <u> </u>                                                                                                    |
|                                                                | < 戻る(B) 次へ(D) キャンセル                                                                                              |

12. プリンタ名を変更する場合はプリンタ名を入力し、通常使うプリンタにするかどう かを選択して、「次へ」をクリックします。

ここでの名前が「プリンタ」ウィンドウなどでのプリンタのアイコン名となります。

注意: 半角 32 文字、全角 16 文字以上の名前を付けた場合、ネットワークアプリ ケーションによっては印刷時に問題が生じることがあります。

注意: Fiery Spark Pro が Windows 2000 で最初にインストールされるプリンタの場合 は、自動的に通常使うプリンタとしてインストールされるので、「Windows アプリ ケーションで、このプリンタを通常使うプリンタとして使いますか?」選択肢は表 示されません。

| プリンタの追加ウィザード                                                  |                         |
|---------------------------------------------------------------|-------------------------|
| <b>ブリンタ名</b><br>このプリンタに名前を割り当ててください。                          | 4                       |
| このプリンタの名前を指定してください。一部のプログラ<br>組み合わせはサポートされていません。<br>プリンタ名(P): | ムでは、32 文字以上のサーバーとプリンタ名の |
| Fiery Spark LP8800C v1.0                                      |                         |
| Windows アプリケーションで、このプリンタを通常使うプ                                | リンタとして使いますか?            |
| (• (れいひ<br>で いれえの)                                            |                         |
|                                                               |                         |
|                                                               |                         |
|                                                               | <戻る(B) 次へ(N)> キャンセル     |

13. プリンタを共有するかどうかを選択し、「次へ」をクリックします。

| プリンタの追加ウィザード                    |             |                   |            |       |
|---------------------------------|-------------|-------------------|------------|-------|
| <b>プリンタ共有</b><br>このプリンタをほかのネットワ | ーク ユーザーと共有て | <del>.</del> きます。 |            | Î     |
| このプリンタをほかのユーザ<br>必要があります。       | ーが利用できるかを指  | 記定します。このプリンタ      | を共有するには共有な | を指定する |
| ● このプリンタを共有しな                   | .N@)        |                   |            |       |
| ○ 共有する(S):                      |             |                   |            |       |
|                                 |             |                   |            |       |
|                                 |             |                   |            |       |
|                                 |             |                   |            |       |
|                                 |             |                   |            |       |
|                                 |             |                   |            |       |
|                                 |             |                   |            |       |
|                                 |             |                   |            |       |
|                                 |             | < 戻る(B)           | 次へ№>       | キャンセル |

プリンタを共有する場合は、プリンタの共有名を入力し、クライアントワークステー ションで使用するオペレーティングシステムを選択します。詳細は、『設定管理ガイ ド』を参照してください。

- 14. 「テストページを印刷しますか?」で「いいえ」を選択し、「次へ」をクリックします。
- 15. プリンタ設定を確認して、「完了」をクリックします。

| プリンタの追加ウィザード | プリンタの追加ウィザードを完了しています                                                                                                |
|--------------|----------------------------------------------------------------------------------------------------|
|              | プリンタの追加ウィザードを完了しました。<br>プリンタには、次の設定が指定されました                                                                         |
| S            | 名前: Fiery Spark LP8800C v1.0<br>共有: 〈非共有〉<br>ポート: LPT1:<br>モデル: Fiery Spark LP8800C v1.0<br>通常使う: はい<br>テストページ: いいえ |
|              | ウィザードを閉じるには、「完了」をクリックしてください。                                                                                        |
|              | < 戻る(B) (デア) キャンセル                                                                                                  |

16. 「デジタル署名が見つかりませんでした」ダイアログボックスが表示された場合、「はい」をクリックします。

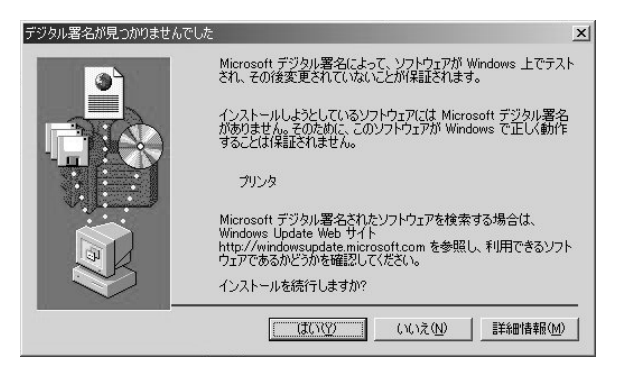

このダイアログボックスは、インストールしたプリンタドライバに Microsoft デジタル署名がないことを通知しますが、Fiery Spark Pro への印刷は適切に行われます。

Fiery Spark Pro がWindows 2000 で最初にインストールしたプリンタの場合、Windows 2000 Professional システム CD-ROM から「PSCRIPT5.DLL」をインストールするよう促されます。このメッセージが表示された場合は、CD-ROM ドライブに Windows 2000 Professional システム CD-ROM を挿入し、「参照」をクリックして「I386」フォルダを開き、「OK」をクリックします。

インストールが完了すると、「プリンタ」ウィンドウに、インストールされたプリン タのアイコンが、指定されたプリンタ名と共に表示されます。

これで Windows 2000 から印刷を行う準備ができました。次に、接続タイプに応じた プリンタの接続設定を行います。「Windows 2000 での TCP/IP-Ipr 印刷設定作業」に 進んでください。

## Windows 2000 での TCP/IP-Ipr 印刷設定作業

TCP/IP-Ipr 接続で印刷を行うためには、更に次の設定作業が必要です。

- TCP/IP-Ipr 印刷ジョブ用に Fiery Spark Pro を設定 (『設定管理ガイド』参照)
- ワークステーション側で TCP/IP 接続を設定(次項参照)

以下の作業を始める前に Windows 2000 上に TCP/IP プロトコルと Microsoft TCP/IP 印刷用ソフトウェアがインストールされていることを確認してください。またネッ トワーク管理者に Fiery Spark Pro 用の IP アドレス、サブネットマスク、ゲートウェ イアドレスを確認しておいてください。

Windows 2000 ワークステーションで TCP/IP-lpr 印刷を設定するには:

 Windows 2000 の「スタート」ボタンをクリックして、「設定:ネットワークとダイ アルアップ接続」を選択します。 「詳細設定:オプションネットワークコンポーネント」を選択します。
 次の画面が表示されます。

| ノョン ネットワーク コンポーネント ウィザー                                                                                                    | ۴                                          |                                        |
|----------------------------------------------------------------------------------------------------|--------------------------------------------|----------------------------------------|
| Windows コンポーネント<br>Windows 2000 のコンポーネントを追                                                                                                    | 動動または削除できます。                               |                                        |
| 各チェック ボックスをクリックして、追加<br>ックスは、コンポーネントの一部がイン                                                                                                    | boまたは肖叩除するコンボーネントを選<br>シストールされることを表します。コンパ | んでください。影付きのチェック ボ<br>ポーネントに含まれているものを表  |
| 示するには、「詳細」をクリックしてくた                                                                                                    | eðu.                                       |                                        |
| コンホーホントロハ                                                                                                    |                                            |                                        |
| <br>□ ↓ ===================================                                                                                                    | イルと印刷サービス                                  | 0.1 MB 🛌                               |
| コノホーネット©. ■ 言いそのほかのネットワーク ファイ □ 言いネットワーク サービス                                                                                                   | イルと印刷サービス                                  | 0.1 MB                                 |
| コンホーネントし、<br>■ ままそのほかのネットワーク ファイ<br>□ まつネットワーク サービス<br>□ まつ管理とモニタ ツール                                                                           | イルと印刷サービス                                  | 01 MB 🔎<br>02 MB<br>1.3 MB             |
| コンホーネントロン<br>▼ まごそのほかのネットワーク ファイ<br>□ 量フネットワーク サービス<br>□ 量フ容理とモニタ ツール                                                                           | イルとED刷サービス                                 | 0.1 MB A                               |
| J → - + ス > 1 < 0 / ・ · · · · · · · · · · · · · · · · · ·                                                                                       | イルと印刷サービス<br>かの人とファイルとプリンタを共有しま            | 0.1 MB A                               |
| ユボーネント©バ<br>■ 日本の話のなみりワークファイ<br>■ 日本の話のなみりワークファイ<br>■ 日本の話のなりワークリービス<br>■ 日本のショントロークサービス<br>■ 日本のようないないです。<br>説明<br>ホットワーク上でほか<br>小専なディスク領域の会計: | イルと印刷サービス<br>かの人とファイルとプリンタを共有しま<br>00 MB   | 0.1 MB ~<br>0.2 MB<br>1.3 MB<br>V<br>T |

3. 「そのほかのネットワークファイルと印刷サービス」を選択し、「詳細」をクリック します。

次の画面が表示されます。

| そのほかのネットワーク ファイルと印刷                                                                    | サービス                                                 |                                             | ×                        |
|----------------------------------------------------------------------------------------|------------------------------------------------------|---------------------------------------------|--------------------------|
| 各チェック ボックスをクリックして、追<br>スは、コンボーネントの一部がインス<br>るには、国羊細目 をクリックしてください<br>そのほかのネットワーク ファイルと印 | 加または削除するコンポー<br>、トールされることを表しま<br>、。<br>刷サービス のサブコンポー | ネントを選んでください。 影<br>す。コンボーネントに含まれ<br>・ネント(©): | 行きのチェック ボック<br>ているものを表示す |
| UNIX 用印刷サービス                                                                           |                                                      |                                             | 0.1 MB 🛌                 |
|                                                                                        |                                                      |                                             |                          |
|                                                                                        |                                                      |                                             | *                        |
| 。<br>説明: UNIX クライアン                                                                    | トは、このコンピュータで利。                                       | 用できるすべてのプリンタに                               | 印刷できます。                  |
| 必要なディスク領域の合計                                                                           | 0.0 MB                                               |                                             | I¥\$8( <u>D</u> )        |
| エピノイベン時間                                                                               | 074.0 MD                                             | ОК                                          | キャンセル                    |

4. 「UNIX用印刷サービス」が選択されていることを確認して、「OK」をクリックします。

 「オプションネットワークコンポーネントウィザード」のウィンドウで、「次へ」を クリックします。

Windows 2000 Professional システム CD-ROM からファイルをインストールするよう に促された場合は、CD-ROM ドライブに Windows 2000 Professional システム CD-ROM を挿入し、「参照」をクリックして指定されたファイルを開き、「OK」をクリッ クします。

- 6. Windows 2000 の「スタート」ボタンから、「設定:プリンタ」を選択します。
- 7. Fiery Spark Pro のアイコンを右クリックし、「プロパティ」を左クリックします。
- Fiery Spark Pro の「プロパティ」ダイアログボックスで、「ポート」タブをクリックします。

| デレー Fier        | y Spark LP8800C v1<br>ト( <u>P)</u><br>、チェック ボックスがオン(こ) | .0<br>なっているボートのうち、最初に利 | 川用可能なもので         |
|-----------------|--------------------------------------------------------|------------------------|------------------|
| -1-405C4 64 9 8 | 。<br>【脱明                                               | ( プリンタ                 |                  |
| LPT1:           | プリンタ ポート                                               |                        |                  |
| LPT2:           | プリンタ ポート                                               |                        |                  |
| LPT3:           | プリンタ ポート                                               |                        |                  |
| COM1:           | シリアル ポート                                               |                        |                  |
| COM2:           | シリアル ポート                                               |                        |                  |
| COM3:           | シリアル ポート                                               |                        |                  |
|                 | 201700 40. L                                           |                        | <u> </u>         |
| ポートのテ           | 追加(1)   ポ                                              | ートの削除( <u>D</u> ) ポー   | トの構成( <u>C</u> ) |
| - 双方向州:         | ポートを有効にする(F)                                           |                        |                  |
|                 | ールもちかにする(い)                                            |                        |                  |

9. 「ポートの追加」をクリックします。

利用可能なプリンタポートが表示されます。

| クリンタ ポート                                       |           | <u>? ×</u> |
|------------------------------------------------|-----------|------------|
| 利用可能なポートの種類(A):                                |           |            |
| Local Port<br>LPR Port<br>Standard TCP/IP Port |           |            |
|                                                |           |            |
| 新しいボートの種類(N)                                   | 新しいポート(P) | キャンセル      |

10. 「LPR Port」を選択し、「新しいポート」をクリックします。

LPR Port が一覧にない場合、TCP/IP プロトコルをインストールしてください。詳細は Windows 2000の説明書を参照してください。

11. 「LPR 互換プリンタの追加」ダイアログボックスで Fiery Spark Pro の IP アドレス を入力します。

| LPD を提供しているサーバーの名前またはアドレス<br>( <u>N</u> ):<br>サーバーのブリンタ名または印刷キュー( <u>R</u> ): | 10.1.1.130 | OK     |
|-------------------------------------------------------------------------------|------------|--------|
|                                                                               |            | キャンセル  |
|                                                                               | 1          | ヘルプ(円) |

ネットワークが DNS (Domain Name Servise)を使用している場合は、IP アドレスの 代替として Fiery Spark Pro 用の DNS 名を入力することもできます。

12. 第二行目にはプリント接続名を入力します。

print

hold

印刷キューを使用する場合「print」を、待機キューを使用する場合「hold」を入力します。

注意: この名前は必ずこの通りに入力してください。大文字、小文字を区別して入 力してください。

13. 「OK」をクリックします。

システムが入力された IP アドレスまたは DNS 名をチェックし、アドレスエラーの 場合はメッセージを表示します。

- 「プリンタポート」ダイアログボックスで「閉じる」をクリックします。
   「ポート」欄に新ポート名が表示されます。
- 「適用」をクリックします。
   注意:ポートを変更した場合、ここで「適用」をクリックしないと設定が有効になりません。
- 「全般」タブを選び、「テストページの印刷」をクリックします。
   テストページが正しく印刷されたら、「OK」をクリックしてプリンタの「プロパ ティ」ダイアログボックスを閉じます。

### Windows 2000 での Windows (SMB)印刷設定作業

TCP/IP を介して SMB 印刷(別称 Windows 印刷または WINS 印刷)により、ネット ワークコンピュータから Fiery Spark Pro の印刷キュー、待機キューまたは直接接続 に印刷できます。SMB 印刷の場合は、PostScript プリンタドライバおよび PPD ファ イルのインストールと Fiery Spark Proへの印刷をワンステップで連続して行えます。 SMB 印刷の前に、TCP/IP プロトコルおよび Client for Microsoft Networks をインス トールしておく必要があります。

2 番目、3 番目のキューを設定する場合、各キューに新しい プリンタをインストールし、「Windows 2000 で SMB 印刷を設定するには:」を繰り返す必要があります。 その場合、プリンタドライバインストール時に、各プリンタに「Fiery Spark-Print」 や「Fiery Spark-Hold」など区別しやすい名前を付けてください。

Windows 2000 で SMB 印刷を設定するには:

Windows 2000 デスクトップ の「マイネットワーク」アイコンをダブルクリックします。

| J <sup>&amp;</sup> Microsoft Windows Network |                                                                 |                                                                        | - U ×                                    |
|----------------------------------------------|-----------------------------------------------------------------|------------------------------------------------------------------------|------------------------------------------|
| ファイル(E) 編集(E) 表示(⊻)                          | お気に入り( <u>A</u> ) ツーノ                                           | (1) ヘルプ(11)                                                            | 額                                        |
| 〜戻る・⇒ → 回 ③検索                                | 13フォルダ ③履歴                                                      | 哈哈×m                                                                   |                                          |
| アドレス(D) 「パ Microsoft Windows                 | Network                                                         |                                                                        | (2)移動                                    |
| Microsoft Windows<br>Network                 | Averox-ts<br>Workgroup<br>Vspooltest<br>Vien_pdc<br>Vien_domain | Qalab<br>Nt-domain<br>Nj-parsippany<br>Net-engineering<br>Neteng-group | a Eq<br>a Efi<br>a Efi<br>a Efi<br>a Efi |
| アイコンを選択すると、その説明が表示されます。                      | Test<br>Topc<br>Sunnyvale<br>Qatest eficom                      | Mygroup<br>Mongoose<br>La<br>Jp-tokyo<br>Exchange<br>Europe            |                                          |
|                                              | •                                                               |                                                                        | Þ                                        |
| 39 個のオブジェクト                                  |                                                                 |                                                                        | //                                       |

2. Fiery Spark Pro を探します。

Fiery Spark Pro のプリンタ名は Fiery Spark Pro「設定」の「ネットワーク設定:サービス設定:Windows 印刷を使用する設定:サーバ名」で設定した名前です(設定情報ページ参照)。

Fiery Spark Pro が見つからない場合は、ネットワーク管理者に問い合わせてください。

3. Fiery Spark Pro のプリンタ名をダブルクリックします。

使用可能なプリント接続が表示されます。

| 📮 Fiery S        | park LP8  | 800C v1.0 | )     |    |              | _ 🗆 × |
|------------------|-----------|-----------|-------|----|--------------|-------|
| ファイル( <u>E</u> ) | 編集(E)     | 表示⊙       | ^/レフ° | Ē  |              |       |
| Fiery S          | Spark LP8 | 3800C v1. | 0 🔻   | ŧ. | <b>*</b> 100 | X 🖻 🛍 |
| Ødirect          |           | 🛄 Spark   | Hold  |    |              |       |
| (1) hold         |           | 🚞 Spark   | Print |    |              |       |
| (Seprint)        |           | 🞯 7°JVA   |       |    |              |       |
| Spark D          | irect     |           |       |    |              |       |
|                  |           |           |       |    |              |       |
| 同のため             | х ы       |           |       |    |              |       |
| 7 10003779       | 171 I     |           |       |    |              |       |

印刷に使用するプリント接続名をダブルクリックします。

direct 直接接続

hold 待機キュー

print 印刷キュー

「プリンタ」ダイアログボックスが現れ、プリンタを設定するかどうかを尋ねます。

| ጋሣンጵ | ×                                                                                       |
|------|-----------------------------------------------------------------------------------------|
| •    | ブリンタ ¥¥ Fiery Spark LP8800C v1.0¥Print を使う前に、このブリンタの設定を行う必要がありま<br>す。ブリンタを設定して操作を続けますか? |
|      | Luizw                                                                                   |

4. 「はい」をクリックし、該当プリント接続用に、PostScript プリンタドライバおよび PPD ファイルをインストールします。

# Fiery ユーティリティのインストール

ユーザソフトウェアCDには Fiery ユーティリティ(Command WorkStation、ColorWise Pro Tools、Fiery Downloader)用のインストーラが含まれています。

Fiery ユーティリティ (Command WorkStation、ColorWise Pro Tools、Fiery Downloader)は、Windows 95/98/Me/NT4.0/2000 では、TCP/IP プロトコルでサポー トされています。

Fiery ユーティリティは各ワークステーションにインストールする必要があります。 Command WorkStation アプリケーションは Command WorkStation として使用するコ ンピュータのみにインストールしてください。

## ColorWise Pro Tools/Fiery Downloader のインストール

ColorWise Pro Tools、Fiery Downloader のインストール方法は同様です。インストー ル作業を行う前に、次の事項を決めておいてください。

• ハードディスク内の格納場所

デフォルトでは、ユーティリティは次のフォルダに保存されます。

- ColorWise Pro Tools 「C:¥Progam Files¥Fiery¥ColorWise Pro Tools」フォルダ
- ・ Fiery Downloader 「C:¥Progam Files¥Fiery¥Fiery Downloader」フォルダ
- Windows の「スタート:プログラム」メニューに表示するユーティリティフォル ダ名

ColorWise Pro Tools をインストールするには:

- 1. 「Colorwise Pro」フォルダをダブルクリックして開きます。
- 2. 「Setup.exe」をダブルクリックします。

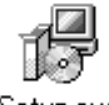

Setup.exe

| ダイアログボックス名   | 作業                                   | 完了時       |
|--------------|--------------------------------------|-----------|
| ようこそ         | セットアッププログラムの<br>指示を読みます              | 「次へ」をクリック |
| 製品許諾契約書      | 製品許諾契約を読みます                          | 「はい」をクリック |
| インストール先の選択   | ユーティリティファイルの<br>格納場所を指定します           | 「次へ」をクリック |
| プログラムフォルダの選択 | 「プログラム」メニューに表<br>示されるフォルダ名を指定<br>します | 「次へ」をクリック |
| セットアップの完了    | インストール完了を確認し<br>ます                   | 「完了」をクリック |

### 3. 表示されるダイアログボックスの指示にしたがってインストール作業を進めます。

MS Java VM3.1 ファイルがまだインストールされていない場合はここでそのファイ ルがインストールされ、最後に再起動が必要というメッセージが表示されます。す ぐ再起動する場合は「はい」を選択してください。 Fiery Downloader をインストールするには:

- 1. 「Fiery Downloader」フォルダをダブルクリックして開きます。
- 2. 「Setup.exe」をダブルクリックします。

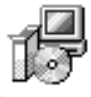

Setup.exe

3. 表示されるダイアログボックスの指示にしたがってインストール作業を進めます。

| ダイアログボックス名   | 作業                                   | 完了時       |
|--------------|--------------------------------------|-----------|
| ようこそ         | セットアッププログラムの<br>指示を読みます              | 「次へ」をクリック |
| 製品許諾契約書      | 製品許諾契約を読みます                          | 「はい」をクリック |
| インストール先の選択   | ユーティリティファイルの<br>格納場所を指定します           | 「次へ」をクリック |
| プログラムフォルダの選択 | 「プログラム」メニューに表<br>示されるフォルダ名を指定<br>します | 「次へ」をクリック |
| セットアップの完了    | インストール完了を確認し<br>ます                   | 「完了」をクリック |

Command WorkStation のインストール

インストール作業を行う前に下記を決めておいてください。

• ハードディスク内の格納場所

デフォルトでは、インストーラはハードディスクの「¥Program Files」フォルダに 「¥Fiery」フォルダを作成し、そこに Command WorkStation を格納します。

• Windows の「スタート:プログラム」メニューに表示する Command WorkStation フォルダ名

デフォルトフォルダ名は「Command WorkStation」です。

 Command WorkStation ソフトウェアへのショートカットを Windows の スタート: プログラム:スタートアップ」フォルダ内に作成するかどうか

「スタートアップ」フォルダ内にショートカットを作成しておくと、コンピュータ が再起動するたびに Command WorkStation が自動的に起動します。

Command WorkStation をインストールするには:

- 1. ユーザソフトウェア CD の「CStation」フォルダを開きます。
- 2. 「Setup.exe」をダブルクリックします。

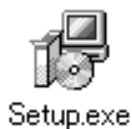

| ダイアログボックス名   | 作業                                           | 完了時                   |
|--------------|----------------------------------------------|-----------------------|
| ようこそ         | セットアッププログラム<br>の指示を読みます                      | 「次へ」をクリック             |
| 製品許諾契約書      | 製品許諾契約を読みます                                  | 「はい」をクリック             |
| インストール先の選択   | ユーティリティファイル<br>の格納場所を指定します                   | 「次へ」をクリック             |
| プログラムフォルダの選択 | 「プログラム」メニューに<br>表示されるフォルダ名を<br>指定します         | 「次へ」をクリック             |
| 問い合わせ        | ア プ リ ケ ー シ ョ ン 用<br>ショートカットを作成す<br>るかを指定します | 「はい」または<br>「いいえ」をクリック |
| セットアップの完了    | インストール完了を確認<br>します                           | 「完了」をクリック             |

3. 表示されるダイアログボックスの指示にしたがってインストール作業を進めます。

MS Java VM3.1 ファイルがまだインストールされていない場合はここでそのファイ ルがインストールされ、最後に再起動が必要というメッセージが表示されます。す ぐ再起動する場合は「はい」を選択してください。

# Fiery ユーティリティを使用する前に

新しくインストールした Fiery ユーティリティを使用する前に、Fiery Spark Pro への 接続を適切に構成する必要があります。

### ColorWise Pro Tools 用の接続構成

### 構成開始前に

ColorWise Pro Tools は TCP/IP 経由でのみ利用可能です。接続構成を行う前に、Fiery Spark Pro サーバの IP アドレスをシステム管理者から入手してください。

ColorWise Pro Tools 用の初回接続構成を行うには:

- 1. ColorWise Pro Tools を起動します。
- 2. 「 プリンタデバイス選択」ダイアログボックスで「追加」をクリックします。
- 3. 「サーバ追加」ダイアログボックスで Fiery Spark Pro 情報を入力します。

| サーバ追加      | ×        |
|------------|----------|
| ニックネーム     |          |
| ┌─通信タイプ ―― |          |
| プロトコル      | TCP/IP   |
| サーバ名       |          |
|            |          |
| 新デバイス      |          |
| =15.47     |          |
|            | 除去       |
| ,          | OK キャンセル |
|            |          |

ニックネーム

Fiery Spark Pro 用のニックネームを入力します。ここに入力する名前は Fiery Spark Pro「設定」でのサーバ名と異なっていてもかまいません。

この名前には次の7文字および全角文字は使用できません。

[ ] \_ " ' <スペース > <Tab>

プロトコル

TCP/IPのみをサポートしているため、TCP/IP以外のプロトコルは選択できません。

サーバ名

Fiery Spark Pro 用 IP アドレス(または DNS 名)を入力します。Fiery Spark Pro の IP アドレスについては、ネットワーク管理者またはシステム管理者に問い合わせてください。

新デバイス

Fiery Spark Pro に接続されているプリンタのデバイス名「LP8800C」を入力します。 注意:デバイス名は、半角英数字を用いて正確に「LP8800C」と入力してください。

- 4. 必要な情報をすべて入力後、「追加」をクリックします。
- 5. 「デバイス」欄でデバイス名「LP8800C」が選択されていることを確認して「OK」 をクリックします。

「プリンタデバイス選択」ダイアログボックスの「使用可能サーバ」欄に Fiery Spark Pro 名が表示されます。最初の行にはサーバのニックネーム、そして[]内に選択さ れたプロトコル、次の行にはデバイス名が表示されます。

| プリンタデバイス選択           | x                      |
|----------------------|------------------------|
| 使用可能サーバ              |                        |
| Fiery Spark [TCP/IP] | 追加                     |
|                      | 除去                     |
|                      | 安市                     |
|                      |                        |
|                      |                        |
|                      |                        |
|                      | <u>++&gt;\triangle</u> |

6. デバイス名「LP8800C」をクリックし、「選択」をクリックします。

これで ColorWise Pro Tools を使用する準備ができました。

ColorWise Pro Tools 用接続構成の変更

Fiery Spark Pro の設定(IP アドレスやサーバ名)が変更された場合は、Fiery Spark Pro「設定」実施後、ColorWise Pro Toolsの接続構成を変更する必要があります。

ColorWise Pro Tools 用の接続構成を変更するには:

- 「プリンタデバイス選択」ダイアログボックスの Fiery Spark Pro 情報を変更するに は、Fiery Spark Pro をニックネームで選択して「変更」をクリックし、「サーバ設 定変更」ダイアログボックスで適宜情報を変更後、「OK」をクリックします(1-36 頁の手順3以降参照)。
- 2. 「プリンタデバイス選択」ダイアログボックスに Fiery Spark Pro を追加するには、 「追加」をクリックします(1-36頁の手順3以降参照)。
- 3. 「プリンタデバイス選択」ダイアログボックスの「使用可能サーバ」欄から Fiery Spark Proを削除するには、Fiery Spark Proをニックネームで選択し、「除去」をクリックします。

Command WorkStation/ Fiery Downloader 用の接続構成

初めてCommand WorkStation/Fiery Downloader を起動するとFiery Spark Pro への接続 構成を行うように促されます。

注意: Command WorkStationとFiery Downloaderは、TCP/IP経由でのみ利用可能です。

注意: Command WorkStation、Fiery Downloader では、同じ TCP/IP 設定を使用します。TCP/IP 設定の変更は、これらのソフトウェアすべての接続に適用されます。

Fiery Spark Pro またはネットワーク情報(サーバ名や IP アドレス)に変更があった 場合は、その都度構成を変更する必要があります。Fiery Spark Pro「設定」で Fiery Spark Pro固有の情報を変更後、ワークステーションで接続構成を変更してください。

#### 構成開始前に

 ネットワーク管理者に連絡して、Fiery Spark Pro用のIPアドレスを確認しておいて ください。

「hosts」ファイル内に Fiery Spark Pro の IP アドレス用の DNS 名を登録しておい て、その名前を使用することもできます。Windows システム付属の説明書を参照 してください。

Command WorkStation/Fiery Downloader 用の初回接続構成を行うには:

- 1. Command WorkStation/Fiery Downloader のいずれかを起動します。
- 2. 「構成済み Fiery は存在しません。」ダイアログボックスが現れたら、「OK」をクリックします。
- 3. 「新サーバ追加」ダイアログボックスで Fiery Spark Pro 情報を入力します。

| 新サーバ追加  | ×        |
|---------|----------|
| 名前      |          |
| ┌通信タイプ― |          |
| プロトコル   | TCP/IP   |
| サーバ名    |          |
|         |          |
|         |          |
| 新デバイス   | iem (    |
| デバイス    |          |
|         | 削除       |
|         |          |
|         |          |
|         |          |
|         | 0% キャンセル |

#### 名前

Fiery Spark Pro 用の名前を入力します。この名前はいわゆるニックネームで、どん な名前でもかまいません。Fiery Spark Pro「設定」でのサーバ名である必要はありま せん。

この名前には次の7文字および全角文字は使用できません。

[ ] \_ " ' <スペース > <Tab>

プロトコル

TCP/IP が選択してあることを確認します。

サーバ名

Fiery Spark Pro 用 IP アドレス(または DNS 名)を入力します。Fiery Spark Pro の IP アドレスについては、ネットワーク管理者またはシステム管理者に問い合わせてください。

新デバイス

Fiery Spark Pro に接続されているプリンタのデバイス名「LP8800C」を入力します。 注意: デバイス名は、半角英数字を用いて正確に「LP8800C」と入力してください。

- 4. 必要な Fiery Spark Pro 情報をすべて入力後、「追加」をクリックします。
- 5. 「OK」をクリックします。

「セレクタ」ダイアログボックスの「使用可能なサーバ」欄に、Fiery Spark Pro 名が 表示されます。最初の行には Fiery Spark Pro の名前(ニックネーム)、そして[]内 には選択されたプロトコル、次の行にはデバイス名が表示されます。

| セレクタ                    |       |    |
|-------------------------|-------|----|
| 使用可能なサーバ                | プロトコル |    |
| E- Fiery Spark [TCP/IP] |       |    |
| LP8800C                 |       | 追加 |
|                         |       | 削除 |
|                         |       | 変更 |
| 0K                      | キャンセル |    |
|                         |       |    |

6. 「LP8800C」を選択して、「OK」をクリックします。

これで Command WorkStation/Fiery Downloader を使用する準備ができました。

1

Command WorkStation/Fiery Downloader 用の接続構成を変更するには:

- 「セレクタ」ダイアログボックスの Fiery Spark Pro 情報を変更するには、Fiery Spark Pro を名前で選択し、「変更」をクリックします。続いて「サーバ設定変更」ダイア ログボックスで適宜情報を入力後、「OK」をクリックします(1-39頁の手順3以降 参照)。
- 2. 「セレクタ」ダイアログボックスに新しい Fiery Spark Pro を追加するには、「追加」 をクリックします(1-39頁の手順3以降参照)。
- 3. 「セレクタ」ダイアログボックスの「使用可能なサーバ」欄から Fiery Spark Pro を 削除するには、Fiery Spark Pro を名前で選択して「削除」をクリックし、「削除」ダ イアログボックスで「はい」をクリックします。

# カラーファイルのコピー

ユーザソフトウェア CD 内のカラーファイルを、適宜ハードディスクにコピーして ください。

ユーザソフトウェア CD には以下のカラー管理用ファイルが含まれています。

| フォルダ名                          | ファイル名                                                    | 詳細                                                                                                    |
|--------------------------------|----------------------------------------------------------|----------------------------------------------------------------------------------------------------|
| ICM                            | Efirgb.icm                                               | 「Efirgb.icm」は RGB ソース色空間定義用プロファイ<br>ルです。                                                                                                    |
| CIrfiles                       | CMYK_REF.PS                                              | A4 サイズの PostScript ファイルです。アプリケー<br>ションで CMYK を定義するときに使用します。                                                                                                    |
|                                | Rgb_01.DOC<br>Rgb_02.PPT                                 | Microsoft Word J (Rgb_01.DOC) および PowerPoint<br>J (Rgb_02.PPT) から印刷可能な RGB カラー参照<br>ファイルです。これらのファイルを使用してオフィ<br>スアプリケーションの標準パレットで利用可能な<br>カラーが、Fiery Spark Pro でどう出力されるかを参<br>照できます。                                                                  |
|                                | Pantone.ps                                               | A4 サイズの PostScript ファイルです。Fiery Spark Pro<br>およびプリンタが印刷可能な、PANTONE カラーに<br>相当する CMYK カラーが参照できます。このファ<br>イルの印刷方法はスポットカラーマッチング設定<br>によって異なります。詳細は『印刷ガイド』および<br>『カラーガイド』を参照してください。                                                                      |
| Calib<br>(「CIrfiles」<br>フォルダ内) | Custom21.ps<br>Custom34.ps<br>Hyojun21.ps<br>Hyojun34.ps | キャリブレーション測定用PostScriptファイルです。<br>ファイル名内の番号はページ内のパッチの数を表<br>します。<br>「Customxx.ps」は現在のキャリブレーションを反映<br>した測定パッチを、「Hyojunxx.ps」は現在のキャリ<br>ブレーションを反映しない測定パッチをダウン<br>ロードします。<br>注意:これらのファイルの使用はキャリブレーショ<br>ンに熟練したユーザを対象としています。日々の<br>キャリブレーションには使用しないでください。 |

## ICMプロファイル

Fiery Spark Pro システムには、ColorWise Pro Tools 用に ICM プロファイルが提供さ れています。ICM プロファイルは、ColorWise Pro Tools を利用して各ワークステー ションにダウンロードすることができます。これらのプロファイルは、ICM 対応 のアプリケーションでも使用可能です。ICM 対応アプリケーションで ICM プロ ファイルを使用するには、ICM プロファイルを「¥WINDOWS¥SYSTEM¥COLOR」 (Windows 95/98/Me)または「¥WINNT¥SYSTEM32¥COLOR」(Windows NT 4.0/ 2000)フォルダにインストールしておく必要があります。ColorWise Pro Tools で使 用する場合は、どこにファイルを格納しても構いません。

ColorWise Pro Tools での ICM プロファイルの使用方法に関しては、『カラーガイド』 を参照してください。

Windows 95/98/Me/NT4.0/2000 に ICM プロファイルをダウンロードするには:

- 1. ColorWise Pro Tools を起動し、「Profile Manager」ボタンをクリックします。
- 2.「参照」をクリックして、保存先のフォルダを指定します。
- 「出力」からダウンロードする出力プロファイルを選択し、緑色の矢印をクリックしてプロファイルをダウンロードし、終了したら「OK」をクリックします。
   ダウンロードされたプロファイルが「説明」欄に表示されます。

ダウンロードできるプロファイルは次のとおりです。

- Fiery Epson Grad J Paper LP8800C v1F 一階調優先用
- Fiery Epson Def J Paper LP8800C v1F 一解像度優先用

Windows 95/98/Me に ICM プロファイルをインストールするには:

- ダウンロードしたプロファイルを「¥WINDOWS¥SYSTEM¥COLOR」フォルダに コピーします。
- Color」フォルダ内でプロファイルを右クリックし、メニューから「プロファイル のインストール」を選択します。
   ICM プロファイルアイコンがグレーから白に変わり、ICM プロファイルがインス

ICM フロファイルアイコンかクレーから日に変わり、ICM フロファイルがインス トールされたことがわかります。 Windows NT 4.0/2000 に ICM プロファイルをインストールするには:

 ダウンロードしたプロファイルを「¥WINNT¥SYSTEM32¥COLOR」フォルダにコ ピーします。

注意:「SYSTEM32」フォルダに「COLOR」フォルダが存在しない場合は、新規 作成してください。

#### モニタ設定用 ICMプロファイルの読み込み

Fiery Spark Pro 提供のモニタ設定用 ICM プロファイル「Efirgb.icm」は、Adobe Photoshop 5.xJ や ICM 対応アプリケーションから Fiery Spark Pro に印刷するための、 最適な RGB ソース色空間を定義します。

以下の手順は、Fiery Spark Proから ICM プロファイルがインストールされていることを前提にしています(前項参照)。

Photoshop 5.xJ でモニタ設定用 ICM プロファイルを読み込むには:

- 1. Adobe Photoshop 5.xJ を起動します。
- 2. 「ファイル」メニューの「カラー設定: RGB 設定」を選択します。

| RGB 設定                                |   | ×       |
|---------------------------------------|---|---------|
| <u>B</u> GB: sRGB                     | • | OK      |
| ガンマ(9): 200                           |   | キャンセル   |
| 白色点(色温度)(W): 6500° K(D65)             | - | 読み込み(1) |
| RGB 色度座標(): HDTV (CCIR 709)           | - | 保存(S)   |
| <ul> <li>モニタ sRGB</li> <li></li></ul> |   | ⊑       |

- 3. 「RGB設定」ダイアログボックスで「読み込み」をクリックします。
- 4. 「読み込み」ダイアログボックスで「Windows¥System¥Color」または 「WinNT¥System32¥Color」フォルダから「Efirgb.icm」を選択し、「読み込み」を クリックします。

「RGB 設定」ダイアログボックスの「RGB」ポップアップメニューに、「EFI RGB」 が表示されます。

| RGB 設定                             | ×         |
|------------------------------------|-----------|
| <u>R</u> GB: EFI RGB               | ОК        |
| ガンマ(3): 220                        | キャンセル     |
| 白色点(色温度)(W): 5000° K(D50)          | 読み込み(_)   |
| RGB 色度座標(): SMPTE-C (CCIR 601-1) 🔍 | 保存(S)     |
| - モニタ sRGB                         | 「プレビュー(P) |
| ▶ モニタ補正を行って表示                      |           |
|                                    |           |

5. 「OK」をクリックして「RGB設定」ダイアログボックスを閉じます。

その他の ICM プロファイル情報に関しては『カラーガイド』を参照してください。

### 印刷設定用 ICMプロファイルの読み込み

Fiery Spark Pro 提供の印刷設定用 ICM プロファイルは、Adobe Photoshop 5.xJ や ICM 対応アプリケーションで印刷するときに、色が正確に反映されるように RGB 値を CMYK 値に変換します。また、Fiery Spark Pro 提供の出力プロファイルはインクお よび用紙の種類に応じた RGB-CMYK 変換を可能にします。

次の手順は、Fiery Spark Pro システムから ICM プロファイルがインストールされていることを前提にしています (1-43 頁「ICM プロファイル」参照)。

Photoshop 5.xJ で印刷設定用 ICM プロファイルを読み込むには:

- 1. Adobe Photoshop 5.xJ を起動します。
- 2. 「ファイル」メニューの「カラー設定: CMYK 設定」を選択します。
- 3. 「CMYK 設定」画面の「CMYK モデル」で「ICC」を選択します。
- 4. 「プロファイル」欄で「Fiery Epson Def J Paper LP8800C v1F」または「Fiery Epson Grad J Paper LP8800C v1F」を選択します。

「RGB 設定」ダイアログボックスが現れます。このダイアログボックスの詳細に関しては Adobe Photoshop の説明書を参照してください。

| MYK 設定                                          |             |
|-------------------------------------------------|-------------|
| CMYK モデル: C 内蔵 🖲 ICC C 変換テーブル                   | OK          |
| IOC オプション                                       | キャンセル       |
| プロファイル(P) Fiery Epson Def J Paper LP8800C v1F 💌 | (佐2)(7,2,4) |
| 変換方式(E) 内蔵                                      | (277(C)     |
| マッチング方法の知道的(画像)                                 |             |
| ▶ 黒点の補正                                         | ロブレビュー®     |

5. 「OK」をクリックします。

# Adobe PageMaker 用 PPD ファイルのコピー

ユーザソフトウェアCDでは Fiery Spark Pro用 PPDファイルが提供されていますが、 アプリケーションによっては、通常のインストールでは PPD ファイルが適切な場所 ヘインストールされません。Adobe PageMaker 6.0J/6.5xJ の「プリント(印刷)」ダ イアログボックスや「ページ(用紙)設定」ダイアログボックスで Fiery Spark Pro を利用可能にするためには、この Fiery Spark Pro 用 PPD ファイルを適切な場所へコ ピーする必要があります。

PPD ファイルをコピーするには:

ユーザソフトウェア CD の「¥Prntdrvr¥Ps\_drvr」フォルダを開き、ご使用のシステムの合わせ、下記からフォルダを選択します。
 Windows 95/98/Me の場合 -「¥Win\_9x\_ME」フォルダを選択

Windows NT の場合 - 「¥Win\_NT4x」フォルダを選択 Windows 2000 の場合 - 「¥Win\_2000」フォルダを選択

下記の表にしたがって適切な場所へ PPD ファイルをコピーします。

| PPD ファイル | Ef3h5k24.ppd                                                                       |
|----------|------------------------------------------------------------------------------------|
| コピー場所    | PageMaker 6.0J の場合:¥PM6¥RSRC¥PPD4<br>PageMaker 6.5xJ の場合:¥PM65J¥RSRC¥JAPANESE¥PPD4 |

# 第2章: Mac OS 対応コンピュータへの Fiery Spark Pro ユーザソフトウェアのイン ストール

通常以下の手順で、Fiery Spark Pro ユーザソフトウェアのインストール、および Mac OS 対応コンピュータでの印刷設定を行います。

- Fiery Spark Pro ドロップフォルダのエイリアスの作成
- Adobe PostScript プリンタドライバと PPD ファイル のインストール (2-4 頁参照)
- Fiery Spark Pro をセレクタで PostScript プリンタとして設定 (2-5 頁参照)
- Fiery ユーティリティ (ColorWise Pro Tools、Fiery Downloader、Fiery Spooler<sup>™</sup>)の インストール (2-6 頁参照)
- ColorWise Pro Tools 用の接続構成(2-8 頁参照)
- Fiery Downloader 用の接続構成(2-11 頁参照)
- Fiery Spooler 用の接続構成(2-12 頁参照)
- スクリーンフォントのインストール(2-16 頁参照)
- カラーファイルのユーザソフトウェア CD からのコピー(2-17 頁参照)
- ColorSync プロファイルのコピーと設定(2-17 頁参照)

# Mac OS 用ソフトウェアのインストール

ユーザソフトウェア CD には、次のインストーラフォルダが入っています。

| インストーラ名                                 | 内容                                                                          |
|-----------------------------------------|-----------------------------------------------------------------------------|
| AdobePS 日本語版インストーラ<br>(「プリンタドライバ」フォルダ内) | Adobe PostScript プリンタドライバと<br>Fiery Spark Pro 用 PPD ファイルをインス<br>トールするインストーラ |
| ColorWise Pro Tools                     | ColorWise Pro Tools インストーラ                                                  |
| Fiery Downloader                        | Fiery Downloader インストーラ                                                     |
| Fiery Spooler                           | Fiery Spooler インストーラ                                                        |
| 欧文フォント                                  | 欧文フォントインストーラ                                                                |
| 和文スクリーンフォント(2)                          | 和文スクリーンフォントインストーラ                                                           |

この他に、ユーザソフトウェア CD 内のカラーファイルを、ハードディスク上の適 切な場所にコピーする必要があります。2-17 頁の「カラーファイルのコピー」を参 照してください。

## Fiery WebTools でのインストーラのダウンロード

Fiery Spark Pro へのインターネットアクセスが可能になっている場合、プリンタファ イル(Adobe PostScript プリンタドライバと PPD ファイル) およびのインストーラ を「インストーラ」WebTool を使用して、Fiery Spark Pro からダウンロードするこ ともできます(「第3章: Fiery WebTools でのインストーラのダウンロード」参照)

「インストーラ」WebTool を使用してダウンロードしたプリンタファイルおよびの インストール方法は、ユーザソフトウェア CD からのインストール方法と同じです。

# Fiery Spark Pro を PostScript プリンタとして設 定

Fiery Spark Pro を PostScript プリンタとして設定するには、Fiery Spark Pro ドロップ フォルダのエイリアスをデスクトップ上に作成するか、Adobe PostScript プリンタド ライバと Fiery Spark Pro/プリンタに対応した PPD ファイルをインストールします。 これらのファイルはユーザソフトウェア CD に含まれています。

## Fiery Spark Pro ドロップフォルダのエイリアスの作成

Fiery Spark Pro では、ネットワーク経由でジョブを印刷するためのドロップフォル ダ機能を提供しています。Fiery Spark Pro サーバのドロップフォルダのエイリアス を作成しておくだけで、Fiery Spark Pro に印刷することができます。ファイルをエ イリアスにドラッグ&ドロップして印刷できます。ただし、アプリケーションで行 うようにプリントオプションやカラーオプションを変更することはできません。詳 細は、『印刷ガイド』を参照してください。

注意:以下の手順では、Fiery Spark Pro サーバの IP アドレスが必要です。Fiery Spark Pro サーバに割り当てられた IP アドレスについては、システム管理者に問い合わせ てください。

Fiery Spark Pro ドロップフォルダへのエイリアスを作成するには:

- 1. ユーザソフトウェア CD を CD-ROM ドライブに挿入します。
- 2. 「DropFolders」をダブルクリックします。
- ソフトウェア使用許諾契約を読みます。インストールするには、「同意」をクリックします。
- Mac OS Runtime for Java (MRJ 2.2.4)をインストールしていない場合は、ウィンドウ上部のプルダウンメニューから「Drop Folders と MRJ」を選択して、「インストール」をクリックします。

MRJ 2.2.4 をすでにインストールしている場合は、プルダウンメニューから「カスタ ムインストール」を選択し、「Drop Folders」を選択してから、「インストール」をク リックしてください。 ドロップフォルダを使用するには、Mac OS Runtime for Java (MRJ 2.2.4)を Mac OS 対応コンピュータにインストールしておく必要があります。

ドロップフォルダアプリケーションのエイリアスと「Drop Folders」フォルダが含ま れる「Fiery フォルダ」がハードディスクにインストールされます。デスクトップに は、ドロップフォルダアプリケーションへのエイリアスと、3 つのドロップフォル ダエイリアス (Spark Hold、Spark Print、Spark Direct)が作成されます。

注意:MRJ2.2.4をすでにインストールしている場合は、「ドロップフォルダとMRJ」 を選択しても、MRJはインストールされません。

ドロップフォルダを使用するには、Fiery Spark Pro サーバとの接続を設定します。

ドロップフォルダの接続を設定するには:

デスクトップ上のドロップフォルダへのエイリアスアイコンをダブルクリックします。

「設定」ダイアログボックスが表示されます。

Fiery Spark Pro サーバの IP アドレスを入力して、「OK」をクリックします。
 「Drop Folders 状況」ウィンドウが表示されます。

ドロップフォルダがアクティブになり、印刷ジョブを受け付けるようになります。 ドロップフォルダアプリケーションの詳細については、『印刷ガイド』を参照してく ださい。

### PostScript プリントドライバと PPD ファイルのインストール

アプリケーションと Fiery Spark Pro(およびコンピュータに接続されているすべて の PostScript プリンタ)間で印刷ジョブの情報を送受信するためにプリンタドライ バを使用します。ユーザソフトウェア CD を使用する場合、あるいは「インストー ラ」WebToolを使用してダウンロードしたインストーラを使用する場合も、以下の 手順を利用できます。

PostScript プリンタドライバおよび PPD ファイルをインストールするには:

1. ユーザソフトウェア CD からインストールする場合、CD を挿入し、CD 内の「プリ ンタドライバ」フォルダを開きます。 2-5 | Fiery Spark Pro を PostScript プリンタとして設定

「インストーラ」WebTool でダウンロードしたファイルからのインストールの場合 は、ハードディスクの「プリンタドライバ」フォルダを開きます。

2. 「AdobePS 日本語版インストーラ」アイコンをダブルクリックします。

インストール完了後に再起動の必要があることを知らせるダイアログボックスが現 れます。

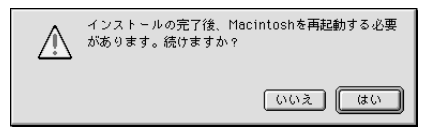

3. 「はい」をクリックします。

「AdobePS 日本語版インストーラ」が Adobe PostScript プリンタドライバ、プリンタ に対応した Fiery Spark Proの PPD ファイルをインストールします。

インストールが完了すると、インストール成功を知らせるダイアログボックスが現れます。

| ] | インストールは成功しました。使用するためには<br>Macintoshを再起動する必要があります。 |
|---|---------------------------------------------------|
|   | 再起動                                               |

4. 「再起動」をクリックします。

## 「セレクタ」で Fiery Spark Pro を設定

Adobe PostScript プリンタドライバと PPD ファイルをインストール後(2-4 頁参照)、「セレクタ」で Fiery Spark Pro を設定する必要があります。この設定により Fiery Spark Pro の全機能が利用できます。

「セレクタ」で Fiery Spark Pro を設定するには:

- 1. Apple メニューから「セレクタ」を選択します。
- 2.「AppleTalk」が「使用」になっていることを確認します。
- 3. ゾーンがある場合、AppleTalk ゾーンを選択します。

4. 「AdobePS」アイコンをクリックします。

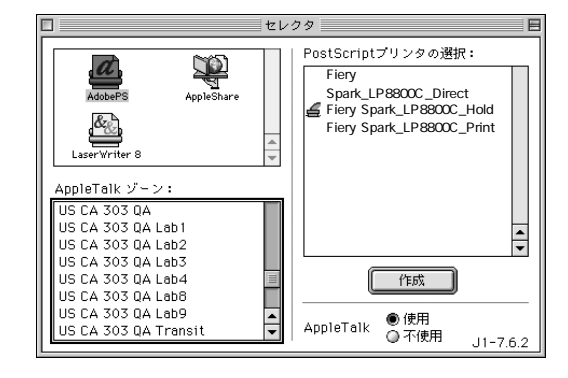

5. 「PostScript プリンタの選択」欄から、Fiery Spark Pro を「サーバ名 \_ デバイス名 (LP8800C) \_ プリント接続タイプ」によって選択し「作成」をクリックします。

Adobe PostScript プリンタドライバは Fiery Spark Pro/ プリンタに対応した PPD ファ イル「Fiery Spark LP8800C v1.0」を自動的に選択します。

注意: 接続タイプには、直接接続(\_Direct)、印刷キュー(\_Print)、待機キュー(\_Hold)があります。必要な接続ごとに上記の手順を繰り返してください。

6. クローズボタンをクリックして「セレクタ」を閉じます。

セレクタでの Fiery Spark Pro の設定についての詳細は『印刷ガイド』を参照してください。

# Fiery ユーティリティのインストール

ユーザソフトウェア CD には ColorWise Pro Tools、Fiery Downloader、Fiery Spooler 用のインストーラが含まれています。

各 Fiery ユーティリティ、フォントのインストール方法は同様です。インストール 作業を行う前に、インストール先のフォルダを決めておいてください。通常は、次 のフォルダにインストールします。

- ColorWise Pro Tools、Fiery Downloader、Fiery Spooler 「Fiery フォルダ」フォルダ
- フォント 「システムフォルダ」内の「フォント」フォルダ
2-7 | Fiery ユーティリティのインストール

備考:フォントのインストールについては、2-16頁の「スクリーンフォントのイン ストール」を参照してください。

Fiery ユーティリティをインストールするには:

- ユーザソフトウェア CD で、インストールするソフトウェア用のインストーラアイ コンをダブルクリックします。
- 2. 「EFI ソフトウエア使用許諾契約」が表示された場合は、契約内容を読み、「同意」 をクリックします。
- 3. 表示されるダイアログボックスの指示にしたがってインストール作業を進めます。

| ユーティリティ名            | 作業                                                                  | インストール<br>するには    |
|---------------------|---------------------------------------------------------------------|-------------------|
| ColorWise Pro Tools | 「インストールの場所」で<br>ColorWise Pro Tools ユーティリ<br>ティファイルの格納場所を指定<br>します。 | 「インストール」<br>をクリック |
| Fiery Downloader    | 「インストールの場所」で Fiery<br>Downloader ユーティリティファ<br>イルの格納場所を指定します。        | 「インストール」<br>をクリック |
| Fiery Spooler       | 「イン スト ー ル の 場 所」で<br>Fiery Spooler ユーティリティファ<br>イルの格納場所を指定します。     | 「インストール」<br>をクリック |

4. セットアップ完了のメッセージが表示されたら「終了」をクリックします。

ColorWise Pro Tools、Fiery Spooler を使用するには、Mac OS Runtime for Java (MRJ) が必要です。MRJ が MacOS コンピュータにインストールされていない場合、イン ストーラは MRJ のインストールを自動的に開始します。

これで Fiery Spark Proへの接続構成を行う準備ができました。

# Fiery ユーティリティを使用する前に

初めて ColorWise Pro Tools、Fiery Downloader、Fiery Spooler を起動すると Fiery Spark Pro への接続構成を行うように促されます。

注意: ColorWise Pro Tools、Fiery Spooler は、TCP/IP ネットワークのみで動作します。

#### 構成開始前に

Fiery Spark Pro サーバのIPアドレスについて、システム管理者に問い合わせてください。

#### ColorWise Pro Tools 用の接続構成

ColorWise Pro Tools 用の初回接続構成を行うには:

- 1. ColorWise Pro Tools を起動します。
- 2. 「プリンタデバイス選択」ダイアログボックスで「追加」をクリックします。

| プリンタデバイス選択 |       |
|------------|-------|
| 使用可能サーバ    |       |
|            | 追加    |
|            | 除去    |
|            | 変更    |
|            |       |
|            |       |
| 選択         | キャンセル |

|         | サーバ追加     |
|---------|-----------|
| ニックネーム  |           |
| 通信タイプ ― |           |
| プロトコル   | TCP/IP 🗢  |
| サーバ名    |           |
|         |           |
| 新デバイス   |           |
|         | iého      |
| デバイス    |           |
|         | ▲ 除去<br>▼ |
|         | 0K キャンセル  |

3. 「サーバ追加」ダイアログボックスで、Fiery Spark Pro 情報を入力します。

ニックネーム

Fiery Spark Pro 用の名前を入力します。ここに入力する名前は Fiery Spark Pro「設定」 でのサーバ名と異なっていても構いません。

注意:ニックネームには次の文字は使用できません。

[ ] \_ " ' <スペース > <Tab>

プロトコル

TCP/IPのみをサポートしているため、TCP/IP以外のプロトコルは選択できません。

サーバ名

Fiery Spark Pro 用 IP アドレスを入力します。Fiery Spark Pro の IP アドレスについては、ネットワーク管理者またはシステム管理者に問い合わせてください。

新デバイス

Fiery Spark Pro に接続されているプリンタのデバイス名「LP8800C」を入力します。 注意: デバイス名は、半角英数字を用いて正確に「LP8800C」と入力してください。

4. 必要な情報をすべて入力後、「追加」をクリックします。

5. 「デバイス」欄でデバイス名「LP8800C」が選択されていることを確認して「OK」 をクリックします。

「プリンタデバイス選択」ダイアログボックスの「使用可能サーバ」欄に Fiery Spark Pro 名が表示されます。最初の行にはサーバのニックネーム、および[]内に選択さ れたプロトコルが、次の行にはデバイス名が表示されます。

| プリンタデバイス選択           |       |
|----------------------|-------|
| 使用可能サーバ              |       |
| EFiery Spark[TCP/IP] | 追加    |
|                      | 除去    |
|                      | 変更    |
|                      |       |
|                      |       |
| 選択                   | キャンセル |

6. デバイス名「LP8800C」を選択して、「選択」をクリックします。

これで ColorWise Pro Tools を使用する準備ができました。

ColorWise Pro Tools 用接続構成の変更

Fiery Spark Pro の設定(IP アドレスやサーバ名)が変更された場合は、Fiery Spark Pro「設定」実施後、ColorWise Pro Toolsの接続構成を変更する必要があります。

ColorWise Pro Tools 用接続構成を変更するには:

- 「プリンタデバイス選択」ダイアログボックスの Fiery Spark Pro 情報を変更するには、ニックネームで Fiery Spark Pro を選択して「変更」をクリックし、「サーバ設定変更」ダイアログボックスで適宜情報を変更後、「OK」をクリックします(2-9頁の手順3以降参照)。
- 2. 「プリンタデバイス選択」ダイアログボックスに Fiery Spark Pro を追加するには、 「追加」をクリックします (2-9 頁の手順3 以降参照)。
- 3. 「プリンタデバイス選択」ダイアログボックスの一覧から Fiery Spark Pro を削除す るには、ニックネームで Fiery Spark Pro を選択し、「除去」をクリックします。

## Fiery Downloader 用の接続構成

Fiery Downloader を起動したときには、 接続する Fiery Spark Pro を選択する必要があ ります。

#### 構成開始前に

Fiery Spark Pro サーバの AppleTalk ゾーンについて、システム管理者に問い合わせてください。

接続する Fiery Spark Pro サーバを指定するには:

1. Fiery Downloader を起動します。

次の画面が表示されます。表示されない場合は、「ファイル」メニューから「開く」 を選択します。

| <u>^</u> |
|----------|
| *        |
|          |

- AppleTalk ゾーン」で Fiery Spark Pro サーバのあるゾーンを選択します。
   「サーバ」欄に使用可能なサーバが表示されます。
- 3. 「サーバ」欄で接続する Fiery Spark Pro サーバを選択します。
- 4. 「接続」をクリックします。

5. 次の画面が表示されます。

|                                        | AppleTalk ゾーン名:LP8800C 状況 |
|----------------------------------------|---------------------------|
| Fiery Do                               | wnloader                  |
| ┃ 「印刷状況 ―                              |                           |
| 状況:                                    | 使用可能                      |
| 利用者:                                   |                           |
| 書類:                                    |                           |
| □□□□□□□□□□□□□□□□□□□□□□□□□□□□□□□□□□□□□□ |                           |
| 状況:                                    | 使用可能                      |
| 利用者:                                   |                           |
| - 書類:                                  |                           |
| □ □                                    |                           |
| タ"かつート"中                               | :                         |
|                                        |                           |
| L-1-1-1-1-120-                         |                           |
| 0-1"7"+22:                             | 33628 MB 33120 MB 使用可能    |
|                                        |                           |
|                                        |                           |

Fiery Downloader の使用方法については、『印刷ガイド』を参照してください。

Fiery Spooler 用の接続構成

Fiery Spooler 用初回接続構成を行うには:

1. Fiery Spooler を起動します。

「セレクタ」ダイアログボックスが表示されます。

|          | セレクタ   |    |
|----------|--------|----|
| 使用可能なサーバ |        |    |
|          |        |    |
|          |        |    |
|          |        |    |
|          |        |    |
|          |        |    |
|          |        |    |
|          |        |    |
| オプション    | OK ++> | セル |
|          |        |    |
|          |        |    |

2. 「セレクタ」ダイアログボックスで「オプション」をクリックします。
 次の画面が表示されます。

| 構成      | E                                          |
|---------|--------------------------------------------|
| 手動サーバ構成 | OK       キャンセル       道加       削除未       変更 |

3. 「追加」をクリックします。

次の画面が表示されます。

|       | <b>【</b> 会》 | 定             | E |
|-------|-------------|---------------|---|
| DNS名前 |             |               |   |
| 新デバイス |             | jēbo          |   |
|       |             | ▲<br>再形象<br>▼ |   |
|       | OK          | キャンセル         |   |

4. 「設定」ダイアログボックスで Fiery Spark Pro 情報を入力します。

DNS 名前

Fiery Spark Pro の IP アドレスを入力します。

新デバイス

Fiery Spark Pro が接続されているデバイス名「LP8800C」を入力します。

注意: デバイス名は、半角英数字を用いて正確に「LP8800C」と入力してください。

| 設定        |
|-----------|
| 11.111.11 |
|           |
|           |
|           |
|           |
| キャンセル     |
|           |

5. 必要な情報をすべて入力後、「追加」をクリックします。

- 6. 3番目の欄でデバイス名「LP8800C」が選択されていることを確認して「OK」をク リックします。
- 7. 「設定」ダイアログボックスで入力した IP アドレスが表示されていることを確認し、 「OK」をクリックします。

| □ 構成         |       |
|--------------|-------|
| 手動サーバ構成      |       |
| 10.11.111.11 |       |
|              | キャンセル |
|              | 追加    |
|              | 肖耶余   |
| A            |       |
|              |       |

8. 「セレクタ」で「OK」をクリックします。

|                      | セレクタ     |
|----------------------|----------|
| 使用可能なサーバ             |          |
| 着 10.11.111.11_LP880 | 10C      |
|                      |          |
|                      |          |
|                      |          |
|                      |          |
|                      |          |
|                      |          |
| オプション                | OK キャンセル |
|                      |          |
|                      |          |

これで Fiery Spooler を使用する準備ができました。

#### Fiery Spooler 用接続構成の変更

Fiery Spark Pro またはネットワーク情報(サーバ名や IP アドレス)に変更があった 場合は、その都度構成を変更する必要があります。Fiery Spark Pro「設定」で Fiery Spark Pro固有の情報を変更後、ワークステーションで接続構成を変更してください。

#### 接続構成を変更するには:

- 1. 「セレクタ」ダイアログボックスで「オプション」をクリックします。
- Fiery Spark Pro の情報を変更するには、IP アドレスで Fiery Spark Pro を選択して 「変更」をクリックし、「設定」ダイアログボックスで適宜情報を変更後、「OK」を クリックします。
- 3. Fiery Spark Pro を追加するには、「追加」をクリックします(2-12 頁の Fiery Spooler 用初回接続構成を行うには:」の手順4から6を参照してください)。
- 4. Fiery Spark Pro を削除するには、IP アドレスで Fiery Spark Pro を選択し「削除」 をクリックします。
- 「構成」ダイアログボックスで「OK」をクリックします。
   「セレクタ」の「使用可能なサーバ欄」に変更が反映されます。

# スクリーンフォントのインストール

Fiery Spark Pro ユーザソフトウェア CD は 136 書体の欧文フォントと 2 書体の和文 フォントを提供しています。フォントインストーラを使用するとこれらのフォント が「システム:フォント」フォルダにコピーされます。

書体名についての詳細は『印刷ガイド』を参照してください。

スクリーンフォントをインストールするには:

ユーザソフトウェア CD で、「和文スクリーンフォント(2)」または「欧文フォント」インストーラアイコンをダブルクリックします。

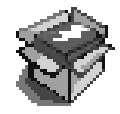

2. 「和文スクリーンフォント(2)」または「欧文フォント」ダイアログボックスで「イ ンストール」をクリックします。

セットアップ完了のメッセージが表示されたら、適宜「再起動」(または「終了」)、 あるいは「続ける」をクリックしてください。

インストールされていないスクリーンフォントを使用する場合は、そのフォントを インストールする必要があります。Suitcase II や Font Juggler などのフォント管理用 ユーティリティを使用している場合は、そのユーティリティ付属の説明書に従って ください。フォント管理用ユーティリティを使用していない場合は、Mac OS の取 扱説明書を参照してスクリーンフォントファイルのみをシステムフォルダにドラッ グしてください(フォントフォルダごとドラッグしないように注意してください)。

# カラーファイルのコピー

ユーザソフトウェア CD 内のカラーファイルを、適宜使用する Mac OS 対応コン ピュータのハードディスクにコピーしてください。多くのファイルはPostScript ファ イルで、Fiery Downloader や PostScript ファイルの印刷が可能なアプリケーションを 使用してダウンロード印刷できます。

ユーザソフトウェア CD には以下のフォルダ / ファイルが含まれています。

| フォルダ名   | ファイル名              | 詳細                                                                                                    |
|---------|--------------------|----------------------------------------------------------------------------------------------------|
| カラーファイル | СМҮК.рз            | A4 サイズの PostScript ファイルです。アプリ<br>ケーションで CMYK を定義するときに使用<br>します。                                                                                                    |
|         | RGB 01J<br>RGB 02J | Microsoft Word J(RGB 01J)およびPowerPoint<br>J(RGB 02J)から印刷可能なRGBカラー参<br>照ファイルです。これらのファイルを使用し<br>てオフィスアプリケーションの標準パレッ<br>トで利用可能なカラーが、Fiery Spark Pro で<br>どう出力されるかを参照できます。                  |
|         | Pantone.ps         | A4 サイズの PostScript ファイルです。Fiery<br>Spark Pro およびプリンタが印刷可能な、<br>PANTONE カラーに相当する CMYK カラー<br>が参照できます。<br>このファイルの印刷方法はスポットカラー<br>マッチング設定によって異なります。詳細は<br>『印刷ガイド』および『カラーガイド』を参<br>照してください。 |

| フォルダ名                             | ファイル名                                            | 詳細                                                                                                    |
|-----------------------------------|--------------------------------------------------|----------------------------------------------------------------------------------------------------|
| キャリブレーション<br>(「カラーファイル」<br>フォルダ内) | カスタム 21.ps<br>カスタム 34.ps<br>標準 21.ps<br>標準 34.ps | キャリブレーション測定用 PostScript ファイ<br>ルです。ファイル名内の番号はページ内の<br>パッチの数を表します。<br>「カスタム xx.ps」は現在のキャリブレーショ<br>ンを反映した測定パッチを、「標準 xx.ps」は<br>現在のキャリブレーションを反映しない測<br>定パッチをダウンロードします。<br>注意:これらのファイルの使用はキャリブ<br>レーションに熟練したユーザを対象として<br>います。日々のキャリブレーションには使用<br>しないでください。 |

# ICC プロファイルの読み込み

ColorSync プロファイルは、ColorWise Pro Tools および ICC 標準をサポートしている アプリケーションで使用します。

ColorSync プロファイルをコピーするには:

- 1. ColorWise Pro Tools を起動し、「Profile Manager」をクリックします。
- Fiery Spark Pro内蔵のプロファイルから、コピー対象のプロファイルを選択します。
   Profile Manager 画面中央の矢印が緑色かつ左向きになります。これによりプロファ イルがダウンロード可能になったことがわかります。
- 3. 緑色矢印をクリックし、保存先を指定後「保存」をクリックします。
- ColorSync v3 を使用している場合、ソース色空間定義用プロファイルと Fiery Spark Pro/ プリンタ専用のプロファイルを「システムフォルダ:ColorSync プロ ファイル」フォルダにコピーします。
- ColorSync v2.5 を使用している場合、ソース色空間定義用プロファイルと Fiery Spark Pro/ プリンタ専用のプロファイルを「システムフォルダ:ColorSync<sup>TM</sup>特性」 フォルダにコピーします。

ダウンロード終了のメッセージが表示されます。

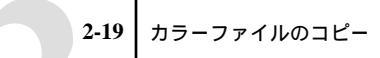

4. 「OK」をクリックします。

ColorSync プロファイルを設定するには:

- Apple メニューから「コントロールパネル: ColorSync (ColorSync v3)/ColorSync 特性(v2.5)」を選択します。
- 2. 「入力」欄で ColorSync v3 の場合は「EFIRGB v1f」を、ColorSync v2.5 の場合は 「システム特性」欄で「EFIRGB」をクリックします。

|                        | ColorSync                         |                                                           |
|------------------------|-----------------------------------|-----------------------------------------------------------|
| / Juberth              | СММ                               |                                                           |
| このパネルは、標準<br>を設定するのに使用 | デバイスのブロファイルや書類の省略時のブロファイル<br>します。 |                                                           |
| 標準装置のプロ                | ファイル 🔶                            |                                                           |
| 入力:                    | EFIRGB v1f 🗢                      |                                                           |
| ディスプレイ:                | ¢                                 | 使用するモニタに対応したプロファイルを選択                                     |
| 出力:                    | 一般 CMYK プロファイル ◆                  |                                                           |
| 色校正:                   | 一般 RGB プロファイル ◆                   | 出力プロファイルはColorWise Pro Tools で設定す<br>るので、ここでは任意のプロファイルを選択 |
|                        |                                   |                                                           |

ColorSync v3

|                                            | ColorSync             |       | E |
|--------------------------------------------|-----------------------|-------|---|
|                                            |                       | 2.5.1 |   |
| システム特性:<br>RGB のデフォルト設定:<br>CMUV のデフォルト設定: | EFIRGB<br>一般設定 RGB 特性 |       | • |
| CMM の初期設定:                                 | 一版設定 UNVK 特性<br> 自動   |       | • |

ColorSyncv2.5

3. 「ColorSync」ウィンドウを閉じます。

ColorSync プロファイルとして選択された「EFIRGB ICC」は、Fiery Spark Pro への 印刷時に最適なソース色空間を設定します。「EFIRGB ICC」によって設定されたソー ス色空間は、「RGB ソースプロファイル」プリントオプションの「EFIRGB」と同じ です(『カラーガイド』。『印刷ガイド』参照)。

注意: ここでの設定は「RGB ソースプロファイル」プリントオプションでの設定 によって書き換えられます。

ColorSync プロファイルに関する詳細については、『カラーガイド』またはアプリ ケーションの取扱説明書を参照してください。

#### モニタ設定用 ColorSync プロファイルの読み込み

Fiery Spark Pro 提供のモニタ設定用 ColorSync プロファイル<sup>r</sup> EFIRGB ICC 」は、Adobe Photoshop 5.xJ や ICC 対応アプリケーションから Fiery Spark Pro に印刷するための、 最適な RGB ソース色空間を定義します。

以下の手順は、Fiery Spark Pro システムから ColorSync プロファイルがコピーされて いることを前提にしています(2-18 頁参照)。

Photoshop 5.xJ 用にモニタ設定用 ColorSync プロファイルを読み込むには:

- 1. Adobe Photoshop 5.xJ を起動します。
- 2. 「ファイル:カラー設定: RGB 設定」を選択します。

「RGB 設定」ダイアログボックスが現れます。このダイアログボックスに関する詳細は、Adobe Photoshopの説明書を参照してください。

| RGB 設定                                                                                |                                    |  |
|---------------------------------------------------------------------------------------|------------------------------------|--|
| RGB: SRGB ¢<br>ガンマ: 2:20<br>白色点 (色温度): 6500° K (D65) ¢<br>RGB 色度座標: HDTV (CCIR 709) ¢ | OK       キャンセル       読み込み       保存 |  |
| ーモニタ: EFIRGB<br>☑ モニタ補正を行って表示                                                         | ロプレビュー                             |  |

3. 「RGB 設定」ダイアログボックスで「読み込み」をクリックします。

 「読み込み」ダイアログボックスで、「システムフォルダ: ColorSync プロファイル (v3)/ColorSync 特性(v2.5)」フォルダから EFIRGB ICC を選択し、「開く」をク リックします。

「RGB設定」ダイアログボックスの「RGB」ポップアップメニューに「EFIRGB」が 表示されます。

| RGB 設定                                                                                  |                                    |
|-----------------------------------------------------------------------------------------|------------------------------------|
| RGB: EFI RGB<br>ガンマ: 220<br>白色点(色温度): 5000° K(D50) ・<br>RGB 色度座標: SHPTE-C(CCIR 601-1) ・ | OK       キャンセル       読み込み       保存 |
| モニタ: Apple 13" RGB Standard<br>🗹 モニタ補正を行って表示                                            | □ <i>ブ</i> レビュー                    |

5. 「OK」ボタンをクリックして「RGB設定」ダイアログボックスを閉じます。

#### 印刷設定用 ColorSync プロファイルの読み込み

Fiery Spark Pro 提供の印刷設定用 ColorSync プロファイル「Fiery Epson Def J Paper LP8800C v1F」または「Fiery Epson Grad J Paper LP8800C v1F」は、Adobe Photoshop 5.xJ や ICC 対応アプリケーションから、Fiery Spark Pro に印刷するための、最適な CMYK 変換を可能にします。また、Fiery Spark Pro 提供の出力プロファイルは、イ ンクおよび用紙の種類に応じた RGB-CMYK 変換を可能にします。

以下の手順は、Fiery Spark Proから ColorSync プロファイルがコピーインストールされていることを前提にしています(2-18 頁参照)。

Photoshop 5.xJ で印刷設定用 ColorSync プロファイルを読み込むには:

- 1. Adobe Photoshop 5.xJ を起動します。
- 2. 「ファイル:カラー設定: CMYK 設定」を選択します。

3. 「CMYK 設定」画面の「CMYK モデル」で「ICC」を選択します。

下に示す「CMYK設定」ダイアログボックスが現れます。このダイアログボックスの詳細は、Adobe Photoshopの説明書を参照してください。

| CMYK 設定                                                                                                    |                                                |
|----------------------------------------------------------------------------------------------------|------------------------------------------------|
| CMYK モデル: ○内蔵 ● ICC ○ 変換テーブル<br>ICC オプション<br>プロファイル: [3H Matchprint<br>変換方式: [内蔵<br>マッチング方法: [知覚的 (画像)<br>① 黒点の補正 | OK       キャンセル       読み込み       保存       ブレビュー |

4. 「プロファイル」欄で「Fiery Epson Def J Paper LP8800C v1F」または「Fiery Epson Grad J Paper LP8800C v1F」を選択します。

| CMYK 設定                                                                                           |             |
|---------------------------------------------------------------------------------------------------|-------------|
| CMYK モデル: ② 内蔵 ⑧ ICC ③ 変換テーブル<br>                                                                 | 0K<br>キャンセル |
| プロファイル: [Fiery Epson Def J Paper LP8800C v1F ◆<br>変換方式: [内蔵 ◆]<br>マッチング方法: [知覚的 (画像) ◆<br>☑ 黒点の補正 | 読み込み<br>保存  |

5. 「OK」をクリックします。

ColorSync/ICC プロファイルに関する詳細は、Adobe Photoshop ユーザガイドを参照 してください。

# 第3章: Fiery WebTools でのインストーラのダウン ロード

Fiery WebTools を使用すると、インターネットやイントラネットを介してリモート ワークステーションから Fiery Spark Pro を管理できます。Fiery Spark Pro サーバの Web ホームページで Fiery WebTools の機能(状況、WebSpooler、WebLink、インス トーラ、プリンタモニタ)を選択します。

「インストーラ」以外の WebTool の使用方法に関する詳細は、『印刷ガイド』または 『ジョブ管理ガイド』を参照してください。

# Fiery WebTools 設定

ネットワークユーザが WebTools にアクセスし使用するには、インターネットやイントラネットを介して Fiery Spark Pro と通信できるように、ワークステーションを設定する必要があります。

ワークステーションでの Fiery WebTools 使用準備するには:

- 1. TCP/IP を使用可能にします。
- 2. ワークステーションに有効な IP アドレスが付いていることを確認します。
- Java 言語対応インターネットブラウザがインストール済みであること、またブラウ ザで Java 言語が使用可能になっていることを確認します。

注意: サポートされているブラウザについては、「はじめに」を参照してください。

# 「インストーラ」WebTool の使用

「インストーラ」WebTool からダウンロードされるファイルは、ユーザソフトウェア CD 提供のプリンタファイルと同じものです。「インストーラ」WebTool を使用すると、Fiery Spark Pro から現バージョンのプリンタファイル のダウンロードが簡単にできます。

「インストーラ」WebToolからプリンタファイルをダウンロードするには:

- 1. インターネットブラウザを起動し、Fiery Spark Proの IP アドレスまたは DNS 名を 入力します。
- 2. 「ログイン」ダイアログボックスでログインレベルを選択して適宜パスワードを入力 し、「OK」をクリックします。

「ゲスト」を選択する場合、パスワードは必要ありません。

注意:「ログイン」ダイアログボックスは、システム管理者が「システム管理者」 パスワードを設定している場合のみ現れます。

備考:この章で説明されている「インストーラ」WebTool機能は、「ゲスト」アク セスで使用できます。

🝘 インターネット

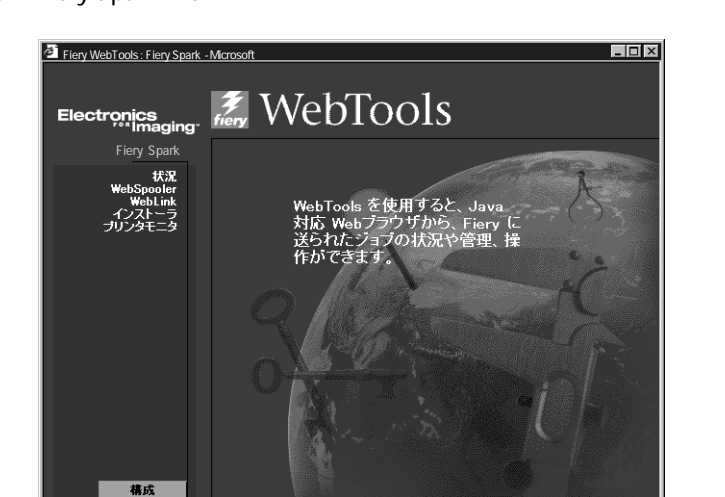

(を) ページが表示されました

3. Fiery Spark Pro のホームページで「インストーラ」をクリックします。

4. 「インストーラ」WebTool ウィンドウで、該当オペレーティングシステム欄の「プ リンタファイル」をクリックします。

| Fiery WebTools: Fiery Spark                      | Microsoftインタネも エウスカーラ |               |
|--------------------------------------------------|-----------------------|---------------|
| Fiery Spark                                      | Macintosh             |               |
| 状況<br>WebSpooler<br>WebLink<br>インストーフ<br>プリンタモニタ | <u>-11-778-241</u>    |               |
|                                                  | Windows               |               |
| 構成                                               | 0                     |               |
| <li>     ベージが表示されました     </li>                   |                       | 🖉 インターネット 🖉 🌈 |

- Windows の場合、「ファイルのダウンロード」ダイアログボックスが現れます。
- Mac OS の場合、「Printer\_Driver\_J.sea.hqx」ファイルがワークステーションのハー ドディスク上にダウンロードされます。

このファイルは BinHex、圧縮フォーマットです。ワークステーションに StuffIt Expander などのデコーディング用ユーティリティが搭載されている場合は、ダウ ンロードされたファイルの BinHex デコードと解凍は、自動的に行われます。ダ ウンロードされたファイルの BinHex デコードと解凍が自動的に行われないとき は、ユーザ自身が行ってください。

- 5. Windows の場合は次の手順に従ってダウンロード / インストールします。
  - 5-1. 「ファイルのダウンロード」ダイアログボックスで「このプログラムをディス クに保存する」を選択し、「OK」をクリックします。
  - 5-2. 「名前を付けて保存」(Windows 98/Me/2000)または「ファイル名を付けて 保存」(Windows NT 4.0)ダイアログボックスで、ファイルの保存先を指定 し、「保存」をクリックします。

圧縮ファイル「prntdrvj.exe」がワークステーションのハードディスク上にダ ウンロードされます。 5-3. ハードディスク上の「Prntdrvj.exe」アイコンをダブルクリックし、 「PRNTDRVR(デフォルト名)」フォルダのインストール先を指定し、「Unzip」 をクリックします。

ユーザソフトウェア CD 内にある「Ps\_drvr」と同一フォルダがハードディス ク上の「PRNTDRVR」フォルダ内に格納されます。

5-4. 該当オペレーティングシステムのプリンタドライバをインストールします。

Windows 95/98/Me 用 プリンタドライバのインストール方法については 1-2頁 の「Windows 95/98/Me での PostScript 印刷設定」、Windows NT 用プリンタド ライバのインストール方法については 1-11 頁の「Windows NT 4.0 での印刷設 定」、Windows 2000 用プリンタドライバのインストール方法については 1-20 頁の「Windows 2000 での印刷設定」を参照してください。

Mac OS 用プリンタドライバおよびは、「第2章: Mac OS 対応コンピュータへの Fiery Spark Pro ユーザソフトウェアのインストール」を参照してインストールします。

# 第4章: トラブルシューティング

Fiery Spark Pro ソフトウェアインストール時に問題が生じた場合は、下記を参照してください。

# Windows NT/2000 ワークステーションでの印刷設定

Windows NT/2000 に Fiery Spark Pro プリントドライバをインストールするときに問題が発生する場合は、Apple LaserWriter IIg などの別の PostScript プリンタをインストールしてから、Fiery Spark Pro をインストールしてみてください。別のプリンタをインストールすることにより、すべてのファイルが正しくインストールされ、利用可能であることが確認できます。詳細は、Windows の説明書を参照してください。

Windows NT/2000 用 PostScript プリンタドライバを使用する際に発生する問題につ いては、Adobe README ファイル (readme.wri)を参照してください。このファイ ルは、ユーザソフトウェア CD の Printdrvr¥PS\_drvr¥Win\_NT4x にあります。Windows 2000 の場合は、Windows 2000 の説明書を参照してください。

# Windows 95/98/Me 用 Adobe PostScript プリンタドライバ の再インストール

Windows 95/98/Me 用 Adobe PostScript プリンタドライバを再インストールする場合 は、その前にすべての Adobe PostScript プリンタドライバ関連ファイルを削除する 必要があります。「¥Windows¥System」フォルダ内の「Ef3h5k24\*.\*」ファイルを検索 し、すべて削除してください。詳細は Adobe PostScript プリンタドライバの「ReadMe」 ファイルを参照してください。

# Windows 用 Fiery ユーティリティに関する問題

- Windows 95/98/Me で TCP/IP が使用可能になっていることを確認してください。
- Windows NT/2000 対応コンピュータを使用している場合、TCP/IP が使用可能に なっていることを確認してください。
- Fiery ユーティリティ用に適切に Fiery Spark Pro 接続構成がされていることを確認 してください。

現在の接続構成を確認するには、Fiery ユーティリティを起動しファイルメニューから「開く」を選択します。Fiery Spark Pro を選択し、「変更」をクリックすると現在の接続構成が表示されます。接続構成が正しくない場合は、このダイアログボックスで修正してください。

# Mac OS

# セレクタでの PPD ファイルの選択

「セレクタ」での設定で PPD ファイルが自動選択されない場合は、「PPD の 選択」 ボタンをクリックし、「PPD ファイルの選択」ダイアログボックスで「プリンタ記 述ファイル」フォルダから、Fiery Spark Pro とプリンタに対応した PPD ファイル 「Fiery Spark LP8800C v1.0」を選んでください(2-5 頁の「「セレクタ」で Fiery Spark Pro を設定」参照)。

# スクリーンフォントのインストール

スクリーンフォントのインストール時に問題がある場合は、次を試してください。

- 1. すべてのアプリケーションを終了し、すべてのウィンドウを閉じます。
- 新規フォルダを作成し、「未インストールフォント」と名前を付けます。
   この「未インストールフォント」フォルダはシステムフォルダ外に置いておく必要があります。
- 使用していないフォントを「システムフォルダ:フォント」フォルダから「未イン ストールフォント」フォルダに移します。

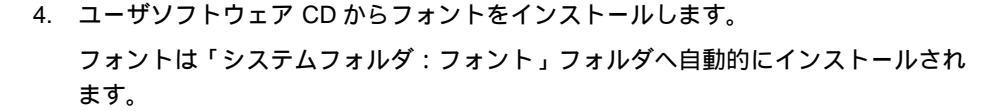

- 5. デスクトップ上に「システムフォルダ:フォント」フォルダへのエイリアスと「未 インストールフォント」フォルダへのエイリアスを作成します。
- 6. 必要であればこれらのフォルダ間でフォントを適宜移動します。

新しくインストールされたフォントがアプリケーションのフォントメニューに表示 されるには、現在開いているアプリケーションを終了し再起動する必要があります。

複数のスーツケースから一つのスーツケースにフォントをまとめることもできま す。

# 索引

#### А

Adobe PageMaker Windows 1-46 Adobe PostScript 3 v AppleTalk v

#### В

Berkeley lpd プロトコル xi

#### С

Calib フォルダ キャリブレーション 1-42, 2-18 CD、ユーザソフトウェア Mac OS 2-2 ColorSync プロファイル vii 印刷設定用 2-21 モニタ設定用 2-20 ColorWise カラー管理 v Command WorkStation vii, 1-31 インストール 1-34 システム要件 xi Custom21.ps 1-42 Custom34.ps 1-42

#### D

DNS 名 ix, x, xi, 1-18, 1-29, 1-39

#### Е

EPS ファイル vii

#### F

Fiery ColorWise Pro Tools Mac OS 2-6 Windows 1-31 Fiery Downloader vii EPS ファイル vii Mac OS 2-6 PDF ファイル vii Windows 1-31 Fiery Spark ドロップフォルダ Mac OS 2-3 Windows 2000 1-21 Windows 95/98/Me 1-2

Windows NT 1-11 Fiery Spooler vii Mac OS 2-1, 2-6 Fiery WebTools vi PPD ファイルのダウンロード 3-2 WebLink WebTool 3-1 WebSpooler WebTool 3-1 インストーラ WebTool vi, 3-1, 3-2 インストーラのダウンロード 1-14, 2-2 システム要件 ix, x, xi 状況 WebTool 3-1 Fiery ユーティリティ Mac OS x インストール 2-6 Н Hyojun21.ps 1-42

# I

. ICM プロファイル vii 印刷設定用 1-45 モニタ設定用 1-44 IP アドレス ix, x, xi, 1-39

Hyojun34.ps 1-42

# J

Java ix, x, xi

#### L

LPR Windows NT 4.0 1-17, 1-29

## Μ

Mac OS x PostScript プリンタドライバ 2-4 PPD ファイルの選択 4-2 PPD ファイル 2-4 インストーラのダウンロード 2-2 カラーファイルのコピー 2-17 システム要件 x Microsoft インターネットエクスプロー ラ ix, x, xi

#### Ν

Netscape Communicator ix, x

#### 0

oemsetup.inf ファイル 1-4, 1-14

#### Ρ

PageMaker Windows 1-46 PDF ファイル v, vii PostScript プリンタドライバ vi Windows 2000 x, 1-22 Windows 98/Me viii, 1-2, 1-3 Windows NT 4.0 ix, 1-12 PostScript プリンタ記述ファイル、PPD ファイル 参照 PostScript プリンタドライバ Mac OS 2-4 PostScript プリンタドライバのインス トール Windows NT 1-12 PostScript プリントドライバのインス トール Windows 95/98/Me 1-3 Power Macintosh コンピュータ x PPD ファイル vi Adobe PageMaker 用 1-46 Mac OS x, 4-2 Windows 2000 x Windows 98/Me viii Windows NT 4.0 ix PPD ファイルのインストール Windows 95/98/Me 1-3 Windows NT 1-12 Printer\_Driver\_J.sea.hqx 3-3

#### R

RAM 容量 Mac OS x Windows 2000 x Windows 98/Me viii Windows NT 4.0 ix RFC1179 TCP/IP プリントソフトウェア xi

S Silicon Graphics ワークステーション xi SMB 印刷 Windows 2000 1-30 Windows 98/Me 1-8 Windows NT 1-19 Sun SPARCStation xi SunOS xi т TCP/IP xi TCP/IP - Ipr 印刷設定 Windows 2000 1-26 Windows NT 4.0 1-16 U UNIX システム要件 xi W WebTools、Fiery WebTools 参照 Windows PageMaker 1-46 インストーラのダウンロード 1-14 カラーファイルのコピー 1-42 Windows 2000 PostScript プリンタドライバ 1-22 PPD ファイル 1-22 SMB 印刷 1-30 TCP/IP - Ipr 印刷設定 1-26 印刷設定 1-20 システム要件 x Windows 98/Me PostScript プリンタドライバ 1-3 PPD ファイル 1-3 SMB 印刷 1-8 印刷設定 1-2 システム要件 viii Windows NT 4.0 PostScript プリンタドライバ 1-12 PPD ファイル 1-12 SMB 印刷 1-19 TCP/IP - Ipr 印刷設定 1-16 印刷設定 1-11

システム要件 ix 11 印刷設定 Windows 2000 1-20 Windows 98/Me 1-2 Windows NT 4.0 1-11 インストーラ WebTool、Fiery WebTools 参照 インストーラフォルダ Mac OS 2-2 インストール Command WorkStation 1-34 Fiery ユーティリティ 1-31, 2-6 PostScript プリンタドライバ 1-3, 1-12, 1-22, 2-4 PPD ファイル、Mac OS 2-4 PPD ファイル、Windows 2000 1-22 PPD ファイル、Windows 98/Me 1-3 PPD ファイル、Windows NT 4.0 1-12 スクリーンフォント、Mac OS 2-16 インターネットエクスプローラ ix, x, xi インターネットブラウザ Fiery WebTools 用 3-1 か カスタム 21.ps 2-18 カスタム 34.ps 2-18 カラー管理ファイル vii, 1-43

カラー参照ファイル viii CMYK.ps 2-17 CMYK\_REF.PS 1-42 Pantone.ps 1-42, 2-17 RGB 01J 2-17 RGB 02J 2-17 RGB\_01.DOC 1-42 RGB\_02.PPT 1-42

## さ

サーバ名欄 接続構成 1-37, 1-40, 2-9

## し

システム要件 Command WorkStation xi UNIX xi

Mac OS x Windows 2000 x Windows 98/Me viii Windows NT 4.0 ix 什様 v 新デバイス欄 接続構成 1-37, 1-40, 2-9 す スクリーンフォント vii, 2-16, 4-2 Ŧ 接続構成 1-1, 1-36, 2-8 Command WorkStation 1-38 Fiery ColorWise Pro Tools 1-36, 2-8 Fiery Downloader 1-38, 2-11 Fiery Link 2-12 Fiery Spooler 2-12 接続構成の変更 Command WorkStation 1-41 Fiery ColorWise Pro Tools 1-38, 2-10 Fiery Downloader 1-41 Fiery Scan 1-41 Fiery Spooler 2-15 設定 ColorSync プロファイル、Mac OS 2 - 19と トラブルシューティング Mac OS 4-2 Windows 4-1 スクリーンフォントのインストー ル 4-2 ドロップフォルダのエイリアスの作成 2-3 な 名前欄 接続構成 1-39 に ニックネーム欄

-ックベーム欄 接続構成 1-37, 2-9

#### ひ

標準 21.ps 2-18

```
標準 34.ps 2-18
                              Fiery WebTools 3-1
ふ
フォント
  Multiple Master フォント、PDF ファ
   イルフォント置換用 v
  欧文フォントv
  スクリーンフォント、Mac OS 2-16
  和文 PostScript フォント v
プリンタドライバのインストール
  Windows NT 1-12
プリントドライバのインストール
  Windows 95/98/Me 1-3
プロトコル欄
  接続構成 1-37, 1-40, 2-9
ほ
ホームページ 3-2
Þ
ユーザソフトウェア
  インストール、Mac OS 2-1
  インストール、Windows 1-1
ユーザソフトウェア CD 1-31, 2-6
  Mac OS 2-2
  インストーラフォルダ 2-7
ユーザソフトウェアインストール手順
  Mac OS 2-1
ユーティリティインストーラ 1-31, 2-6
1)
リモートワークステーションからの管
理
```